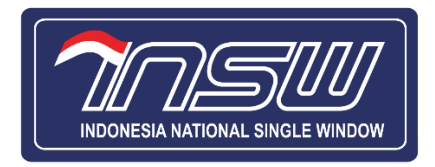

# USER MANUAL DOCUMENTATION UNTUK PELAKU USAHA

# Layanan Single Submission (SSm)

# Pengangkut

Modul Keberangkatan

VERSI 1.2.1

Disusun oleh Seksi Pengembangan Sistem 19 Juli 2021

LEMBAGA NATIONAL SINGLE WINDOW KEMENTERIAN KEUANGAN REPUBLIK INDONESIA

# Daftar Isi

| I. Pendahı   | ıluan                                             | 3  |
|--------------|---------------------------------------------------|----|
| II. Alur Loန | zin                                               | 3  |
| 2.1.         | Login                                             | 3  |
| III. Alur Pe | ngajuan Warta Keberangkatan                       | 5  |
| 3.1.         | Pengajuan Keberangkatan                           | 5  |
| 3.2.         | Dashboard Pengajuan Dataset Keberangkatan         | 5  |
| 3.3.         | Pengisian Data Agen                               | 6  |
| 3.4.         | Pengisian Data Kapal                              | 9  |
| 3.5.         | Pengisian Data Barang                             | 13 |
| 3.6.         | Pengisian Data Orang                              | 22 |
| 3.7.         | Halaman Permohonan                                | 25 |
| 3.8.         | Permohonan Warta Kapal Keberangkatan              | 26 |
| 3.9.         | Outward Manifest                                  | 31 |
| 3.10.        | Permohonan PHQC                                   |    |
| 3.11.        | Pengajuan Keberangkatan Penumpang atau Awak Kapal | 39 |
| IV. Bantua   | n Layanan Contact Center                          | 43 |

# I. Pendahuluan

Sesuai dengan Instruksi Presiden RI Nomor 5 Tahun 2020 Tentang Penataan Ekosistem Logistik Nasional dengan Rencana Aksi Penataan Ekosistem Logistik Nasional Tahun 2020-2024 yang ditujukan untuk mempermudah akses layanan logistik melalui kolaborasi sistem sistem pemerintah di bidang kegiatan logistik dan mengolaborasikan sistem layanan pengajuan manifes pemberitahuan keberangkatan dan pemberitahuan kedatangdan kapal baik internasional maupun domestik. Norma, Standar, Prosedur, dan Kriteria (NSPK) oleh K/L yang terkait dengan proses pemberitahuan keberangkatan dan kedatangan kapal kemudian dapat dilakukan dan diakses pada sistem *single submission* pengangkut atau disebut SSm Pengangkut melalui laman <u>https://pengangkut.insw.go.id</u>

# II. Alur Login

Pada bagian ini akan dijelaskan mengenai tata cara alur permohonan sistem SSm Pengangkut. Penggunaan aplikasi ini dijelaskan sebagai berikut:

# 2.1. Login

## a. Akun LNSW

Bukalah aplikasi SSm Pengangkut melalui *web browser* (Google Chrome, Mozilla Firefox) dengan alamat url sebagai berikut: <u>https://pengangkut.insw.go.id</u>. *Web browser* akan mengarahkan pengguna kepada halaman *Login*.

| Image: Second system   Image: Second system   Image: Second system     Image: Second system        Image: Second system |         |
|----------------------------------------------------------------------------------------------------|---------|
| Opsi lain Masuk<br>iOS Android<br>INSW Mobile<br>Download sekarang.<br>Tersacia di Google Play Store<br>dan Apple App Store<br>Sistem Layanan Publik Terintegrasi Secara Elektronik<br>Untuk Mendukung Penyelesaian Kegiatan Impor dan Ekspor                                                                                                    | ₹<br>¶¶ |

Gambar 1 Login dengan akun LNSW

Pengguna perlu mengisi *Username* dan *Password* yang telah dimiliki dan pastikan *captcha* sudah terpilih. Kemudian klik tombol masuk (Gambar 1).

# b. Akun InaportNet

Bukalah aplikasi SSm Pengangkut melalui *web browser* (Google Chrome atau Mozilla Firefox) dengan alamat url sebagai berikut: <u>https://pengangkut.insw.go.id</u>, *Web browser* akan mengarahkan pengguna kepada halaman *Login*.

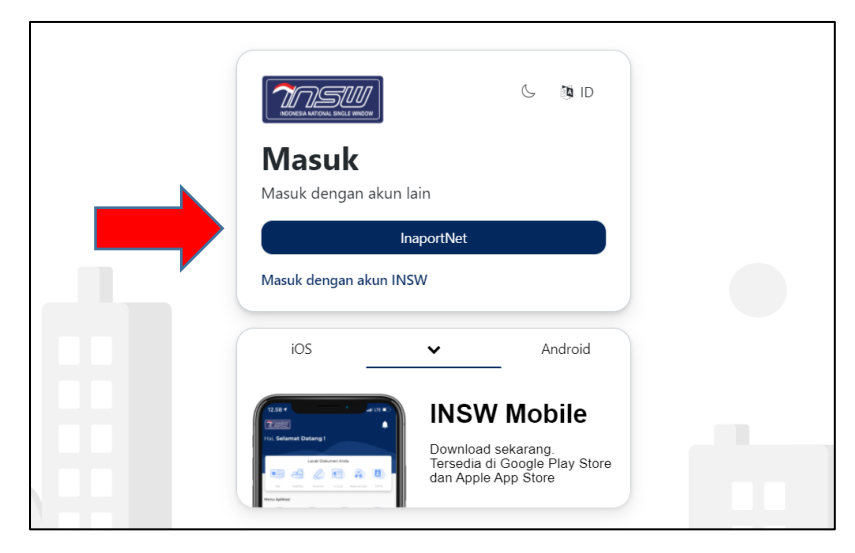

Gambar 2 Halaman Login Inaportnet

Pengguna dapat *login* menggunakan akun Inaportnet dengan klik tombol InaportNet (Gambar 2). Sistem akan menuju halaman *login* InaportNet.

| Ma<br>Masu              | asuk denga<br>aportnet                                    | د ،<br>n                     | ۱D |   |  |
|-------------------------|-----------------------------------------------------------|------------------------------|----|---|--|
| *                       | ardilarsen                                                |                              |    |   |  |
|                         | •••••                                                     |                              | 0  |   |  |
|                         | NPWP                                                      |                              |    |   |  |
| ~                       | I'm not a robot                                           | reCAPTCHA<br>Privacy - Terms |    |   |  |
|                         | Masuk                                                     |                              |    |   |  |
| <b>Syarat</b><br>Segala | <b>dan ketentuan:</b><br>perubahan Akun hanya dapat dilal | ukan di Inaportnet           |    |   |  |
| Masu                    | k dengan akun INSW                                        |                              |    | k |  |

Gambar 3 Login dengan akun InaportNet

Pastikan *Username, Password,* NPWP, dan *Captcha* sudah diisi kemudian lanjut klik tombol masuk (Gambar 3).

# III. Alur Pengajuan Warta Keberangkatan

# 3.1. Pengajuan Keberangkatan

Setelah pengguna berhasil Login melalui pengangkut.insw.go.id. pengguna akan langsung masuk pada beranda sistem SSm Pengangkut.

|                                                                                                    |                                                                        | Senin, 21 Desember 2020 - 10:50:13 🔹 |
|----------------------------------------------------------------------------------------------------|------------------------------------------------------------------------|--------------------------------------|
| SSM Pengangkut                                                                                                   |                                                                        |                                      |
| Selamat datang d                                                                                                 | i Layanan SSm Pengangkut<br><sub>katan hingga kedatangan</sub>         |                                      |
| Dataset Keberangka<br>Dataset SSm Pengangkut<br>O/O<br>Pengajuan yang telah<br>diproses<br>Dataset Keberangkatan | Angan<br>O/O<br>Pengajuan yang telah<br>diproses<br>Dataset Kedatangan |                                      |
|                                                                                                    |                                                                        | Official © 2020. All Right Reserved. |

Gambar 4 Halaman Beranda SSm Pengangkut Keberangkatan

Pilih Pengajuan yang akan dilakukan oleh pengguna. Jika pengguna telah memiliki surat keterangan kedatangan Kapal pengguna telah bisa mengajuakan permohonan Keberangkatan (Gambar 4).

# **3.2.** Dashboard Pengajuan Dataset Keberangkatan

Setelah pengguna klik tombol Dataset Keberangkatan, pengguna akan masuk ke Dashboard Pengajuan keberangkatan. Dashboard Daftar Pengajuan keberangkatan berisi list data Daftar Pengajuan keberangkatan yang telah diajukan oleh pengguna.

| nsw                               |                  |               |                       |                  | Rabu, 30 Desember 20 | 20 - 09:28:59 🔅      |
|-----------------------------------|------------------|---------------|-----------------------|------------------|----------------------|----------------------|
| Pengangkut / Data Set<br>Data Set |                  |               |                       |                  |                      | Add New Data Set     |
|                                   |                  |               |                       |                  | Search               |                      |
| Nomor Layanan \$                  | Jenis Layanan \$ | Organisasi \$ | Tanggal Registrasi \$ | Status Process ¢ | Waktu Process ¢      | Actions              |
|                                   |                  |               |                       |                  |                      |                      |
|                                   |                  |               |                       |                  | Official ©           | 2020. All Right Rese |

Gambar 5 Daftar Pengajuan Kedatangan

untuk melakukan pengajuan Dataset keberangkatan baru, pengguna perlu klik tombol "**Add New Dataset**" (Gambar 5). Pengguna akan diarahkan ke halaman pengisian data selanjutnya.

#### 3.3. Pengisian Data Agen

Pengisian data pertama yaitu Informasi Data Agen. Pengguna perlu memilih nomor PKK yang telah dimiliki (Gambar 8). Pastikan pengguna telah memiliki **PPK**. Jika tidak akan muncul notifikasi seperti Gambar 6.

| <u> 2050</u>                                      |      |            |                |       |            | Minggu, 18 Juli 2021 - 21:15:52 🌲 🦲 |  |  |  |
|---------------------------------------------------|------|------------|----------------|-------|------------|-------------------------------------|--|--|--|
| SSM Pengangkut / Dataset Keberangkatan / Superset |      |            |                |       |            |                                     |  |  |  |
|                                                   | Agen | æ<br>Kapal | <b>S</b> arang | Orang | permohonan |                                     |  |  |  |
| Data PPK tidak ditemukan.                         |      |            |                |       |            |                                     |  |  |  |
| Informasi Data Agen                               |      |            |                |       |            |                                     |  |  |  |
| Nomor PKK:                                        |      |            | Pilih PKK      |       |            |                                     |  |  |  |
|                                                   |      |            |                |       |            |                                     |  |  |  |
|                                                   |      |            |                |       |            |                                     |  |  |  |
|                                                   |      |            |                |       |            |                                     |  |  |  |
|                                                   |      |            |                |       |            |                                     |  |  |  |
|                                                   |      |            |                |       |            |                                     |  |  |  |
|                                                   |      |            |                |       |            |                                     |  |  |  |
|                                                   |      |            |                |       |            |                                     |  |  |  |

Gambar 6 PPK Tidak Ditemukan

|                                             |         |            |           |       |              | Minggu, 18 Juli 2021 - 21:17:57 🌲 🦲 |
|---------------------------------------------|---------|------------|-----------|-------|--------------|-------------------------------------|
| SSM Pengangkut / Dataset Keberangkatan / Su | uperset |            |           |       |              |                                     |
|                                             | Agen    | æ<br>Kapal | Sarang    | Orang | permohonan 📔 |                                     |
| Informasi Data Agen                         |         |            |           |       |              |                                     |
| Nomor PKK:                                  |         |            | Pilih PKK |       |              |                                     |
|                                             |         | 4          |           |       |              |                                     |
|                                             |         |            |           |       |              |                                     |

#### Gambar 7 Pilih PKK

| / Superse | Pilih Data PKK           |                     |              | Minggu  |
|-----------|--------------------------|---------------------|--------------|---------|
|           | Nomor Dokumen            | Tanggal Dokumen     | Jenis Proyek | Actions |
|           | PKK.LN.IDJKT.2106.000004 | 23-06-2021 09:57:36 | РККА         | Pilih   |
|           |                          |                     |              | Kembali |
|           |                          | Pilih PKK           |              |         |
|           |                          |                     |              |         |

Gambar 8 Cari informasi data PKK

Klik tombol Pilih PKK, akan muncul akan muncul nantinya pilihan data PKK (Gambar 8).

| <u>2050</u>         |                                                                              |              |                      |                                 |                                                                | Minggu, 18 Juli 2021 - 21:21:44 🌲 🌔 |
|---------------------|------------------------------------------------------------------------------|--------------|----------------------|---------------------------------|----------------------------------------------------------------|-------------------------------------|
| Informasi Data Agen |                                                                              |              |                      |                                 |                                                                |                                     |
| Nomor PIOC          | PIGELN.JDJKT.2106.000004                                                     |              | Pilih PKK            |                                 |                                                                |                                     |
| Trayek:             | PIXA                                                                         | ~            | Nomor RPK / PKKA / P | PPKN / Tanda Pendaftaran Kapal: | AL203/2000/55133/50695/21                                      | Cari                                |
| DATA OPERATOR       | ←                                                                            |              |                      | DATA AGEN PERUSAHAAN            | PELAYARAN                                                      |                                     |
| Name                | PT. LAYAR SENTOSA SHIPPING                                                   |              |                      | Name                            | PT. LAYAR SENTOSA SHIPPING                                     |                                     |
| PIC                 | ARDI TRIYANTO                                                                |              |                      | PIC                             | EDDY DARJANTJO                                                 |                                     |
| SIUPAL Operator     | B XXV-2238/AL.58                                                             |              |                      | SIUPAL Pemilik                  | B XXV-2238/AL58                                                |                                     |
| Alamat              | Jl. Majapahit 34 No. 30 - 32 Kel. Petojo Selatan, Kec. Gambir, Jakarta Pusat |              |                      | Tanggal SIUPAL                  | 2002-07-08                                                     |                                     |
|                     |                                                                              |              | 1                    | Alamat                          | Jl. Majapahit 34 No. 30 - 32 Kel. Petojo Selatan, Kec. Gambir, |                                     |
|                     |                                                                              |              |                      |                                 |                                                                | 11                                  |
|                     | _                                                                            |              |                      |                                 |                                                                | _                                   |
|                     |                                                                              | Tananal DDK' |                      |                                 | Balshuban Tuiuan                                               | Pilih PPK                           |
| NOTION PPK.         |                                                                              | langgal PPN. |                      |                                 | Pelacunan rujuan: .                                            |                                     |
|                     |                                                                              |              |                      |                                 |                                                                | Simpan                              |
|                     |                                                                              |              |                      |                                 |                                                                |                                     |
|                     |                                                                              |              |                      |                                 |                                                                |                                     |

Gambar 9 Data Operator dan Agen Perusahaan Pelayaran

Ketika isian Data tersebut berbeda maka, pada Kolom Data Agen Perusahaan Pelayaran, pengguna perlu upload **Dokumen Keagenan (Dalam/Luar Negeri)** (Gambar 10).

| <u>2050</u>                |                                    |                        |                         |         |                                       |       | Rabu, 30 Desember 2020 - 10:00:16 🔹 🛞                                         |
|----------------------------|------------------------------------|------------------------|-------------------------|---------|---------------------------------------|-------|-------------------------------------------------------------------------------|
| SSM Pennannkut / Suner Set |                                    |                        | Upload Document Agent × |         |                                       |       | ×                                                                             |
|                            |                                    | 1                      | Tipe File *             | PDF     | ~                                     |       | · ]                                                                           |
|                            | Agen i                             |                        | Nomor Dokumen           | DA/12   | 23/2020                               |       | nan                                                                           |
| Informasi Data Agen        |                                    | File Browser           | UND 5                   | 532.pdf | Brows                                 | e     |                                                                               |
| Trayek:                    | РККА                               | Nomor RPK / PKKA / PPK |                         |         |                                       |       |                                                                               |
|                            |                                    |                        |                         |         | Cancel                                | Simpa |                                                                               |
|                            |                                    |                        |                         |         |                                       |       |                                                                               |
| DATA OPERATO               | R                                  |                        |                         |         | DATA AGEN PERUSA                      | HAAN  | PELAYARAN                                                                     |
| Name                       | PT. TEMAS Tbk.                     |                        |                         |         | Name                                  |       | PT. EVERGREEN SHIPPING AGENCY INDONESIA                                       |
| PIC                        | Satrio Wibisono                    |                        |                         |         | PIC                                   |       | GUNADI WIDJAJA (Presiden Direktur)                                            |
| SIUPAL Operator            | AL.001/88/SP_SIUPAL/IX/2019        |                        |                         |         | SIUPAL Pemilik                        |       | B X-293/AL.001                                                                |
| Alamat                     | Jl. Yos Sudarso Kav.33 Sunter Jaya |                        |                         |         | Tanggal SIUPAL                        |       | 2015-06-11                                                                    |
|                            | Jakarta Utara Propinsi DKI Jakarta |                        |                         |         | Alamat                                |       | gD. Mega Plaza Lt.9, Jl. H.R. Rasuna Said Kav. c-3, Kel. Karet Kec. Setiabudi |
|                            |                                    |                        |                         |         |                                       |       |                                                                               |
|                            |                                    |                        |                         |         |                                       |       | 4                                                                             |
|                            |                                    |                        |                         |         | Dokumen Keagenan (Dal<br>Luar Negeri) | iam / | Unggah File                                                                   |
|                            |                                    |                        |                         |         |                                       |       | 1                                                                             |

Gambar 10 upload dokumen agen

Upload dokumen keagenan, sesuaikan isian dengan data yang dimiliki pengguna kemudian klik simpan (Gambar 10).

| DATA PPK   |              |   |                      |   | Tambah PPK |
|------------|--------------|---|----------------------|---|------------|
| Nomor PPK: | Tanggal PPK: | - | Pelabuhan<br>Tujuan: | - |            |
|            |              |   |                      |   |            |

Gambar 11 Tambah PPK

Pilih data PPK yang akan digunakan oleh pengguna. Klik Tambah PPK (Gambar 11). Data akan masuk ke isian Form Data PPK.

| Tambah Data PPK         |                          |                  | ×       |
|-------------------------|--------------------------|------------------|---------|
| Nomor Dokumen           | Tanggal Dokumen          | Pelabuhan Tujuan | Actions |
| PKK.DN.IDMAK.ICIKIWIR02 | 2020-12-22T03:10:11.000Z | SGSIN            | Pilih   |
|                         |                          |                  | Close   |

Gambar 12 Tambah PPK

| nsu                |                                                                              |                          | Senin, 19 Juli 2021 - 10:39:08 🌲 🕒                             |
|--------------------|------------------------------------------------------------------------------|--------------------------|----------------------------------------------------------------|
|                    |                                                                              |                          |                                                                |
| DATA OPERA         | TOR                                                                          | DATA AGEN PERUSAH        | HAAN PELAYARAN                                                 |
| Name               | PT. LAYAR SENTOSA SHIPPING                                                   | Name                     | PT. LAYAR SENTOSA SHIPPING                                     |
| PIC                | ARDI TRIYANTO                                                                | PIC                      | EDDY DARJANTJO                                                 |
| SIUPAL<br>Operator | B XXV-2238/AL58                                                              | SIUPAL Pemilik           | B XXV-2238/AL58                                                |
| Alamat             | Jl. Majapahit 34 No. 30 - 32 Kel. Petojo Selatan, Kec. Gambir, Jakarta Pusat | Tanggal SIUPAL           | 2002-07-08                                                     |
|                    |                                                                              | Alamat                   | Jl. Majapahit 34 No. 30 - 32 Kel. Petojo Selatan, Kec. Gambir, |
|                    |                                                                              |                          |                                                                |
|                    |                                                                              |                          |                                                                |
| DATA PPK           |                                                                              |                          | Pilih PPK                                                      |
| Nomor PPK:         | PPKIDJKT.0621.000002 Tanggal PPK:                                            | 2021-06-23T01:54:02.000Z | Pelabuhan Tujuan: MYKLA                                        |
|                    |                                                                              |                          |                                                                |
|                    |                                                                              |                          | Simpan Lanjut                                                  |

Gambar 13 Data Agen Lengkap

Setelah data agen sudah lengkap, Klik tombol Simpan untuk mendapatkan nomor pengajuan dan klik selanjutnya untuk melanjutkan pengisian data selanjutnya (Gambar 13).

# 3.4. Pengisian Data Kapal

Setelah mengisi data agen, pengisian dilanjutkan untuk data kapal. Pastikan Nomor Pengajuan sudah muncul ketika berpindah ke halaman Agen (Gambar 14).

| N | omor Pengajuan SSm Pengangkut: | 102017D9903E1          |      |       |                                         |                      |                            |      |
|---|--------------------------------|------------------------|------|-------|-----------------------------------------|----------------------|----------------------------|------|
|   |                                |                        | Agen | kapal | Barang                                  | <b>C</b> rang        | Permohonan                 |      |
|   |                                |                        |      |       |                                         |                      |                            |      |
|   | Informasi Data Kapal           |                        |      |       |                                         |                      |                            |      |
|   | Trayek :                       | РККА                   |      | ~     | Nomor RPK / PKKA / PPKN / Ta<br>Kapal : | nda Pendaftaran      | AL.203/2000/55133/50695/21 | Cari |
|   |                                |                        |      |       |                                         |                      |                            |      |
|   | Nomor PKK :                    | PKK.LN.IDJKT.2106.0000 | 04   |       | Lintasan :                              | Da Chan Bay, Tanjung | g Priok, Port Klang        |      |
|   |                                |                        |      |       |                                         |                      |                            |      |

Gambar 14 Pastikan Nomor Pengajuan

Pengisian data kapal pada **keberangkatan** kali ini **tidak perlu pengisian manual**, dikarenakan data keberangkatan sudah otomatis disalin oleh sistem ke pengajuan keberangkatan yang sudah pengguna buat. Namun, pengguna masih dapat mengubah isian data yang sudah otomatis terisi.

Pastikan isian dari Data Kapal sudah sesuai, periksa kembali agar tidak terjadi kesalahan pengisian, jangan sampai Data Kapal kosong (Gambar 15).

| engangkut / SuperSet                                      |                                                                                   |                      |                       |                  |                                                  |                                                                                                    |                                                                                                    |         |            |
|-----------------------------------------------------------|-----------------------------------------------------------------------------------|----------------------|-----------------------|------------------|--------------------------------------------------|----------------------------------------------------------------------------------------------------|----------------------------------------------------------------------------------------------------|---------|------------|
| or Pengajuan SSm Pengangkut: <b>102</b>                   | 20177F 142E 1                                                                     |                      |                       |                  |                                                  |                                                                                                    |                                                                                                    |         |            |
|                                                           |                                                                                   | Agen                 | Aapal                 | Barang           | Orang                                            | Line Permohonan                                                                                                    |                                                                                                    |         |            |
|                                                           |                                                                                   |                      |                       |                  |                                                  |                                                                                                    |                                                                                                    |         |            |
| nformasi Data Kapal                                       |                                                                                   |                      |                       |                  |                                                  |                                                                                                    |                                                                                                    |         |            |
| PKKA                                                      |                                                                                   | Nomor RPK / PK       | KA / PPKN / Tanda Per | ndaftaran Kapal: | AL 203/2                                         | 000/27985/25136/20                                                                                                    |                                                                                                    | Get     | Data Kapal |
| ntasan: TANJUNG PELEPAS, Ta                               | njung Priok, TANJUNG                                                              | PELEPAS,             |                       |                  |                                                  |                                                                                                    |                                                                                                    |         |            |
|                                                           |                                                                                   |                      |                       |                  |                                                  |                                                                                                    |                                                                                                    |         |            |
| ata Kapal                                                 |                                                                                   |                      |                       |                  |                                                  |                                                                                                    |                                                                                                    |         |            |
|                                                           |                                                                                   |                      |                       |                  |                                                  |                                                                                                    |                                                                                                    |         |            |
| lentitas Kapal:                                           | aftar Kapal :                                                                     |                      |                       |                  | Spesifikasi Kap                                  | al:                                                                                                    | 32691                                                                                                    |         |            |
| N.                                                        | ama Kapal : EVEF                                                                  | RBRACE               |                       |                  |                                                  | Deadweight Tonnage :                                                                                                    | 36972                                                                                                    |         |            |
|                                                           | Bendera: PA                                                                       |                      |                       |                  |                                                  | Tahun Pembuatan :                                                                                                    | 2020                                                                                                    |         |            |
| SIUP                                                      | AL Pemilik : B X-2                                                                | 293/AL001            |                       |                  |                                                  | Tenaga Pendorong :                                                                                                    |                                                                                                    |         |            |
| 1                                                         | Tipe Kapal : KAPA                                                                 | AL LANDING CRAFT     | TANK (LCT)            |                  |                                                  | Length Overall :                                                                                                    | 40.00                                                                                                    |         |            |
| ıt                                                        | enis Kapal : othe                                                                 | ers                  |                       |                  |                                                  | -<br>Lebar Kapal :                                                                                                    |                                                                                                    |         |            |
| Domisili                                                  | Keagenan :                                                                        |                      |                       |                  |                                                  | Draft Belakang :                                                                                                    |                                                                                                    |         |            |
|                                                           | Call Sign :                                                                       |                      |                       |                  |                                                  | Draft Max :                                                                                                    |                                                                                                    |         |            |
|                                                           | IMO :                                                                             |                      |                       |                  |                                                  | Draft Depan :                                                                                                    |                                                                                                    |         |            |
| Nomor I                                                   | INMARSAT :                                                                        |                      |                       |                  |                                                  | Ketinggian Udara :                                                                                                    |                                                                                                    |         |            |
| ,                                                         | Nama CSO :                                                                        |                      |                       |                  |                                                  | Minimum Safe Manning :                                                                                                    |                                                                                                    |         |            |
| No.                                                       | Telp. CSO :                                                                       |                      |                       |                  |                                                  |                                                                                                    |                                                                                                    |         |            |
| Nom                                                       | or Voyage :                                                                       |                      |                       |                  |                                                  |                                                                                                    |                                                                                                    |         |            |
| Nama                                                      | Nahkoda :                                                                         |                      |                       |                  |                                                  |                                                                                                    |                                                                                                    |         |            |
| Jenis                                                     | Pelayaran :                                                                       |                      |                       |                  |                                                  |                                                                                                    |                                                                                                    |         |            |
| Kapal Penarik<br>Kenis                                    | k/Tugboat:                                                                        | al Perintis          | Kapal Doci            | ána              |                                                  |                                                                                                    |                                                                                                    |         |            |
| ic.gr                                                     | Кар                                                                               | al Berkegiatan Tetap |                       |                  |                                                  |                                                                                                    |                                                                                                    |         |            |
| perasional Kapal                                          |                                                                                   |                      |                       |                  |                                                  |                                                                                                    |                                                                                                    |         |            |
| elabuhan:                                                 |                                                                                   |                      |                       |                  | Waktur                                           |                                                                                                    |                                                                                                    |         |            |
| Nelaburiari.                                              | egara Asal : PA                                                                   |                      |                       |                  | Waktu.                                           | Estimasi Kadatangan i                                                                                                    | 2020-12-30 10:50                                                                                                  |         |            |
| Pelabuh                                                   | an Tujuan : Selec                                                                 | :t                   |                       |                  |                                                  | Listiniasi Nedatarigan .                                                                                                    |                                                                                                    |         |            |
| Pelabuhan I                                               | Berikutnya: Selec                                                                 | :t                   |                       | ~                |                                                  | Aktual Kedatangan :                                                                                                    | 2020-12-30 10:50                                                                                                  |         |            |
|                                                           |                                                                                   | :t                   |                       | ~                |                                                  | Pembongkaran :                                                                                                    | 2020-12-30 10:50                                                                                                  |         |            |
| Pelabuhan Sebelum Pelab                                   | uhan Asal : Selec                                                                 |                      |                       |                  |                                                  |                                                                                                    |                                                                                                    |         |            |
| Pelabuhan Sebelum Pelab<br>Ber                            | uhan Asal : Selec<br>tolak Dari : Selec                                           | :t                   |                       |                  |                                                  | Pemuatan :                                                                                                    | 2020-12-30 10:50                                                                                                  |         |            |
| Pelabuhan Sebelum Pelab<br>Ber<br>Bertolak Dari           | uhan Asal : Selec<br>tolak Dari : Selec<br>i Dermaga : Selec                      | :t                   |                       | ~                |                                                  | Pemuatan :                                                                                                    | 2020-12-30 10:50                                                                                                  |         |            |
| Pelabuhan Sebelum Pelab<br>Ber<br>Bertolak Dari<br>Denoa  | uhan Asal : Selec<br>tolak Dari : Selec<br>i Dermaga : Selec<br>in Muatan : Selec | :t<br>:t             |                       | ~                |                                                  | Pemuatan :<br>Estimasi Keberangkatan :                                                                                                    | 2020-12-30 10:50<br>2020-12-30 10:50                                                                              |         |            |
| Pelabuhan Sebelum Pelab<br>Ber<br>Bertolak: Dari<br>Denga | uhan Asal : Selec<br>tolak Dari : Selec<br>i Dermaga : Selec<br>in Muatan : Selec | :t<br>:t             |                       | ~<br>  ~<br>  ~  |                                                  | Pemuatan :<br>Estimasi Keberangkatan :<br>Aktual Keberangkatan :                                                                                     | 2020-12-30 10:50<br>2020-12-30 10:50<br>2020-12-30 10:50                                                          |         |            |
| Pelabuhan Sebelum Pelab<br>Ber<br>Bertolak Dari<br>Denga  | uhan Asal : Selec<br>tolak Dari : Selec<br>i Dermaga : Selec<br>in Muatan : Selec | :t<br>:t             |                       | ~<br>  ~         | Tai                                              | Pemuatan :<br>Estimasi Keberangkatan :<br>Aktual Keberangkatan :<br>nggal Permohonan Pandu :                                                         | 2020-12-30 10:50<br>2020-12-30 10:50<br>2020-12-30 10:50<br>20-12-12                                              |         |            |
| Pelabuhan Sebelum Pelab<br>Ber<br>Bertolak Dar<br>Denga   | uhan Asal : Selec<br>tolak Dari : Selec<br>i Dermaga : Selec<br>n Muatan : Selec  | :t                   |                       | ~<br>  ~<br>  ~  | Tai                                              | Pemuatan :<br>Estimasi Keberangkatan :<br>Aktual Keberangkatan :<br>nggal Permohonan Pandu :                                                         | 2020-12-30 10:50<br>2020-12-30 10:50<br>2020-12-30 10:50<br>2020-12-30 10:50<br>20-12-12<br>20:00                 |         |            |
| Pelabuhan Sebelum Pelab<br>Ber<br>Bertolak Dar<br>Denga   | uhan Asal : Selec<br>tolak Dari : Selec<br>i Dermaga : Selec<br>in Muatan : Selec | :t.,<br>:t.,         |                       | ~                | Tai                                              | Pemuatan :<br>Estimasi Keberangkatan :<br>Aktual Keberangkatan :<br>nggal Permohonan Pandu :<br>Vaktu Permohonan Pandu :                             | 2020-12-30 10:50<br>2020-12-30 10:50<br>2020-12-30 10:50<br>20-12-30 10:50<br>20-12-12                            |         |            |
| Pelabuhan Sebelum Pelab<br>Ber<br>Bertolak Dari<br>Denga  | uhan Asal : Selec<br>tolak Dari : Selec<br>I Dermaga : Selec<br>In Muatan : Selec | :t<br>:t             |                       | v<br>  v<br>  v  | ]<br>]<br>V<br>Tau                               | Pemuatan :<br>Estimasi Keberangkatan :<br>Aktual Keberangkatan :<br>nggal Permohonan Pandu :<br>Yaktu Permohonan Tunda :                             | 2020-12-30 10:50<br>2020-12-30 10:50<br>2020-12-30 10:50<br>20-12-12<br>20-00<br>20-12-12                         |         |            |
| Pelabuhan Sebelum Pelab<br>Ber<br>Bertolak Dari<br>Denga  | uhan Asal : Selec<br>tolak Dari : Selec<br>I Dermaga : Selec<br>n Muatan : Selec  | it                   |                       | v<br>  v<br>  v  | )<br>]<br><br>Tai<br><br>V                       | Pemuatan :<br>Estimasi Keberangkatan :<br>Aktual Keberangkatan :<br>nggal Permohonan Pandu :<br>Vaktu Permohonan Tunda :<br>Vaktu Permohonan Tunda : | 2020-12-30 10:50<br>2020-12-30 10:50<br>2020-12-30 10:50<br>20-12-12<br>20-00<br>20-12-12<br>20-00<br>20-02-12-12 |         |            |
| Pelabuhan Sebelum Pelab<br>Ber<br>Bertolak Dar<br>Denga   | uhan Asal : Selec                                                                 | t                    |                       | v<br>  v<br>  v  | Tar<br>V<br>Tar                                  | Pemuatan :<br>Estimasi Keberangkatan :<br>Aktual Keberangkatan :<br>nggal Permohonan Pandu :<br>Vaktu Permohonan Tunda :<br>Vaktu Permohonan Tunda : | 2020-12-30 10:50<br>2020-12-30 10:50<br>2020-12-30 10:50<br>20-12-12<br>20-00<br>20-12-12<br>20-00                |         |            |
| Pelabuhan Sebelum Pelab<br>Ber<br>Bertolak Dar<br>Denga   | uhan Asal : Selec<br>tolak Dari : Selec<br>i Dermaga : Selec<br>n Muatan : Selec  | :t                   |                       | v<br>  v<br>  v  | Tai<br>V<br>Tai<br>V                             | Pemuatan :<br>Estimasi Keberangkatan :<br>Aktual Keberangkatan :<br>nggal Permohonan Pandu :<br>Vaktu Permohonan Pandu :<br>nggal Permohonan Tunda : | 2020-12-30 10:50<br>2020-12-30 10:50<br>2020-12-30 10:50<br>20-12-12<br>20.00<br>20-12-12<br>20.00                |         |            |
| Pelabuhan Sebelum Pelab<br>Ber<br>Bertolak Dar<br>Denga   | uhan Asal : Selec                                                                 | 1                    |                       |                  | Tar<br>V<br>Tar<br>V                             | Pemuatan :<br>Estimasi Keberangkatan :<br>Aktual Keberangkatan :<br>nggal Permohonan Pandu :<br>Yaktu Permohonan Tunda :<br>Yaktu Permohonan Tunda : | 2020-12-30 10:50<br>2020-12-30 10:50<br>2020-12-30 10:50<br>20-12-12<br>20-00<br>20-12-12<br>20-00                |         | Unggah     |
| Pelabuhan Sebelum Pelab<br>Ber<br>Bertolak Dar<br>Denga   | uhan Asal : Selec<br>tolak Dari : Selec<br>I Dermaga : Selec<br>In Muatan : Selec | rt                   | MPRT DIKELUARKAN      |                  | Tai<br>V<br>Tai<br>V<br>N<br>Sanggal dikeluarkan | Pemuatan :<br>Estimasi Kaberangkatan :<br>Aktual Keberangkatan :<br>nggal Permohonan Pandu :<br>Nggal Permohonan Tunda :<br>Yaktu Permohonan Tunda : | 2020-12-30 10:50 2020-12-30 10:50 2020-12-30 10:50 20-12-30 10:50 20-12-12 20-00 20-12-12 20-00 BERAKHIR          | DORUMEN | Ungeh      |

Gambar 15 Contoh data kapal pada nomor PKK tidak lengkap

Setelah memastikan Data Kapal sudah benar, pengguna perlu periksa kembali Dokumen Kapal. Pada bagian ini dokumen juga otomatis tersalin, periksa dan pastikan isian sudah benar. Di sini juga terdapat fitur salin dokumen untuk menyalin dokumen yang pernah diunggah (Gambar 85).

| JENIS DOKUMEN                 | NOMOR DOKUMEN | TEMPAT DIKELUARKAN | TANGGAL DIKELUARKAN | TANGGAL BERAKHIR | DOKUMEN         | Action           |
|-------------------------------|---------------|--------------------|---------------------|------------------|-----------------|------------------|
| Sertifikat pengawakan kapal * | MSMD-00056-21 | SINGAPORE          | 22-01-2021          |                  | 1624418333_2019 | Unduh Ubah Hapus |

Gambar 16 Table Dokumen Kapal

| ggah Dokumen           |                    | ····· , |
|------------------------|--------------------|---------|
| Tipe Dokumen *         | Pilih tipe dokumen | ~       |
| Nomor Dokumen          |                    |         |
| lempat Dikeluarkan     |                    |         |
| Fanggal<br>Dikeluarkan | 19/07/2021         |         |
| 🗆 Dokumen ini tidak a  | akan Kedaluwarsa   |         |
| Fanggal Berakhir       | 19/07/2021         |         |
| ile Dokumen            | Choose file        | Browse  |
|                        |                    |         |

Gambar 17 Upload dokumen kapal

Lengkapi data upload sesuai data yang dimiliki. Kemudian klik tombol simpan (Gambar 17). Data yang telah diunggah akan tampil pada table Dokumen Kapal.

| internasi pata napai                                                                                                    |                                                                                                    |                                                                                                    |                                                                                                    |                                                                                                    |                                                                                                    |                                                                                                    |                                                                                                    |
|----------------------------------------------------------------------------------------------------|----------------------------------------------------------------------------------------------------|----------------------------------------------------------------------------------------------------|----------------------------------------------------------------------------------------------------|----------------------------------------------------------------------------------------------------|----------------------------------------------------------------------------------------------------|----------------------------------------------------------------------------------------------------|----------------------------------------------------------------------------------------------------|
| Trayek :                                                                                                    | PKKA                                                                                                    |                                                                                                    | Vomor RPK /<br>Pendaftaran K                                                                                                    | PKKA / PPKN / Tanda<br>apal :                                                                                                    | AL203/2000/                                                                                                    | 55133/506 Ga                                                                                                    | ri                                                                                                    |
| Nomor PKK :                                                                                                    | PKK.LN.IDJKT.                                                                                                    | 2106.000004                                                                                                    | Lintasan :                                                                                                    | Da Chan Bay, Tanju                                                                                                    | ng Priok, Port Kl                                                                                                    | ang                                                                                                    |                                                                                                    |
| Data Kapal                                                                                                    |                                                                                                    |                                                                                                    |                                                                                                    |                                                                                                    |                                                                                                    |                                                                                                    |                                                                                                    |
| Identitas Kapal                                                                                                    |                                                                                                    |                                                                                                    |                                                                                                    | Spesifikasi Kapal                                                                                                    |                                                                                                    |                                                                                                    |                                                                                                    |
| Tanda Daftar                                                                                                    | r Kapal                                                                                                    |                                                                                                    |                                                                                                    | Gross Ton                                                                                                    | nage 345                                                                                                    | 29                                                                                                    |                                                                                                    |
| Nama                                                                                                    | Kapal I                                                                                                    | MV. MH GREEN                                                                                                    |                                                                                                    | Deadweight Ton                                                                                                    | nage 418                                                                                                    | 29                                                                                                    |                                                                                                    |
| Be                                                                                                    | endera :                                                                                                    | 5G                                                                                                    |                                                                                                    | Tahun Pembi                                                                                                    | Jatan 200                                                                                                    | 0                                                                                                    |                                                                                                    |
| SIUPAL P                                                                                                    | Pemilik                                                                                                    | 8 XXV-2238/AL58                                                                                                    |                                                                                                    | Tenaga Pendo                                                                                                    | arong                                                                                                    |                                                                                                    |                                                                                                    |
| Tipe                                                                                                    | Kapal (                                                                                                    | Container Ship                                                                                                    |                                                                                                    | Length O                                                                                                    | verall 199                                                                                                    | 98                                                                                                    |                                                                                                    |
| Jenis                                                                                                    | s Kapal 👔                                                                                                    | others                                                                                                    |                                                                                                    | Lebar                                                                                                    | Kapal 35.2                                                                                                    | :                                                                                                    |                                                                                                    |
| Domisili Kea                                                                                                    | igenan                                                                                                    |                                                                                                    |                                                                                                    | Draft Bela                                                                                                    | kang 10,8                                                                                                    | 1                                                                                                    |                                                                                                    |
| 0                                                                                                    | ell Sian - I                                                                                                    | 0/2475                                                                                                    |                                                                                                    | Draft                                                                                                    | May 12                                                                                                    |                                                                                                    |                                                                                                    |
| -                                                                                                    |                                                                                                    |                                                                                                    |                                                                                                    | Durft D                                                                                                    |                                                                                                    |                                                                                                    |                                                                                                    |
|                                                                                                    |                                                                                                    | 4617353                                                                                                    |                                                                                                    | Materia I                                                                                                    | idea 10.0                                                                                                    |                                                                                                    |                                                                                                    |
| Nomor INM                                                                                                    | AKSAI                                                                                                    | N/A                                                                                                    |                                                                                                    | Ketinggian L                                                                                                    | Joara 15                                                                                                    |                                                                                                    |                                                                                                    |
| Nam                                                                                                    | na CSO                                                                                                    | Mayank Singh                                                                                                    |                                                                                                    | Minimum Safe Mar                                                                                                    | nning 15                                                                                                    |                                                                                                    |                                                                                                    |
| No. Tel;                                                                                                    | p. CSO                                                                                                    | +65 94559381                                                                                                    |                                                                                                    |                                                                                                    |                                                                                                    |                                                                                                    |                                                                                                    |
| Nomor V                                                                                                    | loyage                                                                                                    | 5N                                                                                                    |                                                                                                    |                                                                                                    |                                                                                                    |                                                                                                    |                                                                                                    |
| Nama Na                                                                                                    | ihkoda                                                                                                    | PAN XUEJUN                                                                                                    |                                                                                                    |                                                                                                    |                                                                                                    |                                                                                                    |                                                                                                    |
|                                                                                                    |                                                                                                    | INFR                                                                                                    |                                                                                                    |                                                                                                    |                                                                                                    |                                                                                                    |                                                                                                    |
| Jenis Pela                                                                                                    | ayaran                                                                                                    |                                                                                                    |                                                                                                    |                                                                                                    |                                                                                                    |                                                                                                    |                                                                                                    |
| Jenis Pela<br>Kapal Penarik/Tu                                                                                                    | ugboat I                                                                                                    | N/A                                                                                                    |                                                                                                    |                                                                                                    |                                                                                                    |                                                                                                    |                                                                                                    |
| Jenis Peli<br>Kapal Penarik/Tu<br>Kegiatan                                                                                                    | ugboat I                                                                                                    | N/A<br>Kapal Perintis 🛛 Ka                                                                                                    | apal Berkegiatan<br>tap                                                                                                    |                                                                                                    |                                                                                                    |                                                                                                    |                                                                                                    |
| Jenis Peli<br>Kapal Penarik/Tu<br>Kegiatan                                                                                                    | ugboat I<br>n Kapal 😨                                                                                                    | N/A<br>Kapal Perintis Z K<br>Kapal Docking                                                                                                    | apal Berkegiatan<br>Hap                                                                                                    |                                                                                                    |                                                                                                    |                                                                                                    |                                                                                                    |
| Jenis Peli<br>Kapal Penarik/Tu<br>Kegiatan                                                                                                    | ayaran<br>Igboat<br>In Kapal 🕑                                                                                                    | N/A<br>Kapal Períntis Z K.<br>Kapal Docking                                                                                                    | apal Berkegiatan<br>Itap                                                                                                    |                                                                                                    |                                                                                                    |                                                                                                    |                                                                                                    |
| Jenis Peli<br>Kapal Penarik/Tu<br>Kégiatan<br>reasional Kapal                                                                                                    | ayaran inggooat in Kapal ing                                                                                                    | N/A<br>Kapal Perintis Z K.<br>Kapal Docking                                                                                                    | apal Berkegiatan<br>Itap                                                                                                    |                                                                                                    |                                                                                                    |                                                                                                    |                                                                                                    |
| Jenis Peli<br>Kapal Penarik/Tu<br>Kegiatan<br>erasional Kapal<br>Iabuhan                                                                                                    | ayaran ingboat in Kapal 🛛                                                                                                    | N/A<br>Kapal Perintis 2 K<br>Kapal Docking                                                                                                    | apat Berkegiatan<br>Itap                                                                                                    | Waktu                                                                                                    |                                                                                                    |                                                                                                    |                                                                                                    |
| Jenis Peli<br>Kapal Penarik/Tu<br>Kaglatan<br>erasional Kapal<br>labuhan<br>Negara A                                                                                                    | ayaran i ugboat i ugboat i ugb                                                                                                    | N/A<br>Kapat Docking                                                                                                    | ngal Berkegistan<br>tap                                                                                                    | Waktu<br>Estimasi Kadata                                                                                                    | ngan 202                                                                                                    | 11-06-24 12:00                                                                                                    | ,                                                                                                    |
| Jenis Peli<br>Kapal Penelic/Tu<br>Keglatan<br>Registani<br>Kapal<br>Labuhan<br>Negara A<br>Pelipuhan                                                                                                    | Asal CHI                                                                                                    | N/A Chan Say                                                                                                    | apal Berkegiatan<br>tep                                                                                                    | Waktu<br>Etimasi Kadata<br>Aktual Kadata                                                                                                    | ngan 202                                                                                                    | 1-06-24 12:00                                                                                                    |                                                                                                    |
| Jenis Peli<br>Kagal Peneli/Tu<br>Kagiatan<br>Kagiatan<br>Iabuhan<br>Negara A<br>Pelabuhan Tu                                                                                                    | Asal CHI                                                                                                    | N/A Cran Bay                                                                                                    | ppd Berkejutan<br>tep                                                                                                    | Waktu<br>Estimasi Kadata<br>Aktual Kedata                                                                                                    | ngan 202                                                                                                    | 1-06-24 12:00                                                                                                    | 3                                                                                                    |
| Jenis Peli<br>Kapal Peneli/Tu<br>Kegiatan<br>Iabuhan<br>Negara A<br>Pelabuhan Tar                                                                                                    | kapal 2<br>kapal 2<br>kapal 3<br>kapal 3<br>kapal                                                                                                    | N/A Kapal Periods P K Kapal Periods P K Kapal Dealing P K Kapal Dealing P K Kapal De                                                                                                    | pul Berksjutan                                                                                                    | Waktu<br>Estimasi Kadata<br>Aktual Kedata<br>Pembongi                                                                                                    | ngan 202<br>ngan 202<br>aran 202                                                                                                    | 11-06-24 12:00<br>11-06-24 12:20<br>11-06-24 12:20                                                                                                    | ,                                                                                                    |
| Jenis Peli<br>Kapal Penak/Tu<br>Kaglatan<br>Iabuhan<br>Negara A<br>Pelabuhan Tu<br>Pelabuhan Tu                                                                                                    | Asal CH<br>Asal CH<br>Asal Da<br>Asal Da<br>Da                                                                                                    | N/A Kapat Perints P K Kapat Perints P K Kapat Dooling P K Kapat Dooling P K Kapat Do                                                                                                    | apil Behagistan<br>iga<br>  ~<br>  ~<br>  ~<br>  ~                                                                                                    | Waktu<br>Estimasi Kadata<br>Aktual Kedata<br>Pembongi<br>Pemu                                                                                                    | ngan 202<br>ngan 202<br>karan 202                                                                                                    | 11-06-24 12:00<br>11-06-24 12:00<br>11-06-24 12:20<br>11-06-24 12:20                                                                                                    |                                                                                                    |
| Jenis Peli<br>Kapal Peneliv/Tu<br>Kagiatan<br>erasional Kapal<br>Ilabuhan<br>Pelabuhan Ta<br>Pelabuhan Tu<br>Pelabuhan Tuj<br>Pelabuhan Song                                                                                                    | Igoran I<br>Igorat I<br>Is Kapal 2<br>Is<br>Isal CH<br>Isal Da<br>Isal Da<br>Isal Da<br>Isal Da<br>Isal Da                                                                                                    | N/A Kapal Perints 20 K Kapal Dooling 20 K Kapal Dooling 20 K Kapal Dooling 20 K Kapal Dooling 20 K Kapal Dooling 20 K Kapal Dooling 20 K Kapal Dooling 20 K Kapal Dooling 20 K Kapal Kapal Kapa<br>Kapal Kapal Kapal Kapal Kapal Kapal Kapal Kapal Kapal Kapal Kapal Kapal Kapal Kapal Kapal Kapal Kapal Kapal Kapa<br>Kapal Kapal Kapal Kapal Kapal Kapal Kapal Kapal Kapal Kapal Kapal Kapal Kapal Kapal Kapal Kapal Kapal Kapal Kapa                                                                                                    | apid Barkeyisten<br>Tege<br>  ~<br>  ~<br>  ~<br>  ~                                                                                                    | Waktu<br>Estimasi Kadata<br>Aktual Kedata<br>Pembongi<br>Pemu<br>Estimasi Keberangi                                                                                                    | ngan 2002<br>ngan 2002<br>latan 2002<br>latan 2002                                                                                                    | 1-06-24 12:00<br>1-06-24 12:20<br>1-06-24 12:20<br>1-06-25 14:00                                                                                                    |                                                                                                    |
| Jenis Peli<br>Kapal Penelk/Tu<br>Keglatan<br>erasional Kapal<br>Jabuhan<br>Pelabuhan Ta<br>Pelabuhan Tu<br>Pelabuhan Tu<br>Pelabuhan Bong<br>Pelabuhan Benkur                                                                                                    | Asal CH<br>Asal CH<br>Asal Da<br>Asal Da<br>Asal Da<br>Asal Da<br>Por<br>Asal Por<br>Asal Por                                                                                                    | N/A Kapal Perints 2 Kapal Perints 2 Kapal Perints 2 Kapal Perints 2 Kapal Perints 2 Kapal Perint 2 Kapal Perint                                                                                                    | apid Barkeyisten<br>Tege<br>  ~<br>  ~<br>  ~<br>  ~<br>  ~                                                                                                    | Waktu<br>Estimasi Kedata<br>Aktual Kedata<br>Pembongi<br>Pemu<br>Estimasi Keberangi<br>Aktual Keberangi                                                                                                    | ngan 2002<br>ngan 2002<br>latan 2002<br>latan 2002<br>latan 2002                                                                                                    | 1-06-24 1200<br>1-06-24 1220<br>1-06-24 1220<br>1-06-25 1400<br>1-06-25 1200                                                                                                    |                                                                                                    |
| Jenis Peli<br>Kapal Penaik/To<br>Kagiatan<br>Isbuhan<br>Negara A<br>Pelabuhan Ta<br>Pelabuhan Tu<br>Pelabuhan Tai<br>Pelabuhan Benico<br>Pelabuhan Benico                                                                                                    | Ligoran I<br>Jigoran I<br>Mapal 2<br>Kaal CHI<br>Kaal Da<br>Insit Tan<br>Insit Tan<br>Inya Por<br>Inya Por<br>Inya Por<br>Inya NIN                                                                                                    | N/A Kepat Periods 20 K Kepat Periods 20 K Kepat Decking 20 K Kepat Decking 20 K Kepat Decking 20 Kepat Kepat Decking 20 Kepat Kepat                                                                                                    | npd Beitegisten<br>tep<br>  ~<br>  ~<br>  ~<br>  ~<br>  ~<br>  ~                                                                                                    | Waktu<br>Estimasi Kedata<br>Aktual Kedata<br>Pembongi<br>Pemu<br>Estimasi Kaberangi<br>Aktual Kaberangi<br>Tanggal Permohonan P                                                                                                    | ngan 200<br>ngan 200<br>uatan 200<br>uatan 200<br>uatan 200<br>uatan 200<br>uatan 200<br>uatan 200                                                                                                    | 1-06-24 12:00<br>1-06-24 12:20<br>1-06-24 12:20<br>1-06-25 14:00<br>1-06-25 12:00<br>1-06-25 12:00                                                                                                    |                                                                                                    |
| Jenis Peli<br>Kapal Penaik/To<br>Kagiatan<br>erasional Kapal<br>Iabuhan<br>Negara A<br>Pelabuhan Tai<br>Pelabuhan Song<br>Pelabuhan Song<br>Pelabuhan Selum Pelabuhan Selum Pelabuhan<br>A<br>Pelabuhan Selum Pelabuhan Selum Pelabuhan<br>A<br>Pelabuhan Selum Pelabuhan Selum Pelab                                                                                                    | kaal CHI<br>kaal CHI<br>aan Chi<br>aan Chi<br>aan                                                                                                    | N/A Kepal Periods 20 K<br>Kepal Periods 20 K<br>Kepal Decking 20 K<br>Kepal Decking 20 K<br>Kepal Dec                                                                                                    | apd Britegistan<br>tep                                                                                                    | Waktu<br>Estimasi Kedata<br>Aktual Kedata<br>Pembongi<br>Pemu<br>Estimasi Keberangi<br>Aktual Keberangi<br>Aktual Keberangi<br>Tanggal Permohonan P                                                                                                    | ngan 200<br>aran 200<br>aran 200<br>atan 200<br>atan 200<br>andu 200<br>andu 200                                                                                                    | 1-06-24 12:00<br>1-06-24 12:20<br>1-06-24 12:20<br>1-06-25 14:00<br>1-06-25 14:00<br>1-06-25 12:00<br>1-06-25 12:00                                                                                                    |                                                                                                    |
| Jenis Peli<br>Kapal Penaik/To<br>Kagiatan<br>erasional Kapal<br>labuhan<br>Negara A<br>Pelabuhan Tol<br>Pelabuhan Tol<br>Pelabuhan Song<br>Pelabuhan Serikon<br>A<br>Bentolak C                                                                                                    | yean ()<br>yebost ()<br>Kapal ()<br>Kapal ()<br>Kap                                                                                                    | N/A Kapal Portis S Kapal Docking S Kapal Docking S Kapal Docking S Kapal Docking S Kapal Docking S Kapal S Kapal S Kap                                                                                                    | ppd Berkeyistan<br>tep                                                                                                    | Waktu<br>Estimasi Kedata<br>Aktual Kedata<br>Pembongi<br>Pemu<br>Estimasi Keberangi<br>Aktual Keberangi<br>Aktual Keberangi<br>Tanggal Permohonan P<br>Waktu Permohonan P                                                                                                    | ngan 2002<br>aran 2002<br>latan 2002<br>ardu 2002<br>andu 2002<br>andu 2002                                                                                                    | 1-06-24 12:00<br>1-06-24 12:20<br>1-06-24 12:20<br>1-06-25 14:00<br>1-06-25 12:00<br>1-06-25 12:00                                                                                                    |                                                                                                    |
| Jenis Peli<br>Kapal Penaik/Tu<br>Kagiatan<br>erasional Kapal<br>labuhan<br>Pelabuhan Tu<br>Pelabuhan Song<br>Pelabuhan Selikon<br>Pelabuhan Selikon<br>Pelabuhan Selikon<br>A<br>Bernolak Der                                                                                                    | yean ()<br>yebost ()<br>Kapal @<br>G<br>Kapal @<br>G<br>Kapal @<br>C<br>Kapal @<br>C<br>Kapal @ | N/A Kapal Pornts S Kapal Docking S Kapal Docking S Kapal Docking S Kapal Docking S Kapal Docking S Kapal S Kapal S Kap                                                                                                    | ppl Britegistan                                                                                                    | Waktu<br>Estimasi Kedata<br>Aktual Kedata<br>Pembongi<br>Pemu<br>Estimasi Keberangi<br>Aktual Keberangi<br>Aktual Keberangi<br>Tanggal Permohonan Pi<br>Viaktu Permohonan Pi                                                                                                    | ngan 200<br>ngan 200<br>latan 200<br>latan 20 | 1-06-24 12:00<br>1-06-24 12:00<br>1-06-25 14:00<br>1-06-25 12:00<br>1-06-25 12:00<br>1-06-06<br>1-06-06                                                                                                    |                                                                                                    |
| Jeris Peli<br>Kapal Penaik/Tu<br>Kagiatan<br>erasional Kapal<br>labuhan<br>Pelabuhan Taji<br>Pelabuhan Song<br>Pelabuhan Solum Pelabuhan Solum<br>Pelabuhan Solum Pelabuhan Solum<br>Pelabuhan Solum Pelabuhan Solum<br>A<br>Benolak Dan Demo<br>Dengan Mua                                                                                                    | uppost i<br>i Kapai g<br>g<br>g<br>a<br>kaal CH<br>Da<br>a<br>kaal CH<br>Da<br>a<br>a<br>a<br>a<br>a<br>a<br>a<br>a<br>a<br>a<br>a<br>a<br>a<br>a<br>a<br>a<br>a<br>a                                                                                                    | N/A Kapal Periods 20 Ko<br>Kapal Decking 20 Ko<br>Kapal Decking 20 Ko<br>Kapal Decking 20 Ko<br>Kapal Decking 20 Ko<br>Kapal Chan Bay 20 Ko<br>Kapal 20 Ko<br>Kapal 20 Ko<br>K | npd Betspitten<br>npd Betspitten<br>  \v<br>  \v | Waktu<br>Estimusi Kedata<br>Aktual Kedata<br>Pembongu<br>Pemu<br>Estimusi Keberangi<br>Aktual Keberangi<br>Aktual Keberangi<br>Tanggal Permohonan Ti<br>Tanggal Permohonan Ti<br>Tanggal Permohonan Ti<br>Waktu Permohonan Ti                                                                                                    | ngan 200<br>ngan 200<br>katan 200<br>katan 200<br>katan 200<br>andu 200<br>unda 200                                                                                                    | 1-06-24 12:00<br>1-06-24 12:00<br>1-06-24 12:20<br>1-06-25 12:00<br>1-06-25 12:00<br>1-06-06<br>1-06-06                                                                                                    |                                                                                                    |
| Jeris Peli<br>Kapal Penark/Tu<br>Kaglatan<br>erasional Kapal<br>labuhan<br>Pelabuhan Seritu<br>Pelabuhan Seritu<br>Pelabuhan Seri | ugbost i<br>i Kapal g<br>g<br>s<br>s<br>s<br>s<br>s<br>s<br>s<br>s<br>s<br>s<br>s<br>s<br>s<br>s<br>s<br>s<br>s<br>s                                                                                                    | N/A Kapal Periods 20 K Kapal Periods 20 K Kapal Periods 20 K Kapal Periods 20 K Kapal Periods 20 K Kapal Periods 20 Kapal Periods 20 Kapal Per                                                                                                    | npd Betspitten<br>npd Betspitten<br>  ~<br>  ~<br>  ~<br>  ~<br>  ~<br>  ~<br>  ~<br>  ~                                                                                                    | Waktu<br>Estimasi Kedata<br>Aktual Kedata<br>Pembongi<br>Pemu<br>Estimasi Keberangi<br>Aktual Keberangi<br>Aktual Keberangi<br>Tanggal Permohonan Ti<br>Tanggal Permohonan Ti<br>Tanggal Permohonan Ti<br>Tanggal Permohonan Ti                                                                                                    | ngan 200<br>ngan 200<br>karan 200<br>katan 200<br>katan 20 | 11-06-24 12:00<br>11-06-24 12:20<br>11-06-24 12:20<br>11-06-25 12:00<br>11-06-25 12:00<br>11-06-06<br>11-06-23                                                                                                    |                                                                                                    |
| Jeris Peli<br>Kapal Penark/Tu<br>Kagiatan<br>erasional Kapal<br>labuhan<br>Pelabuhan Tuj<br>Pelabuhan Tuj<br>Pelabuhan Boritur<br>Pelabuhan Boritur<br>Pelabuhan Boritur<br>A<br>Benolak D<br>Benolak Dari Derma<br>Dangan Mua                                                                                                    | ugbost i<br>Kagal ©<br>S<br>S<br>S<br>S<br>S<br>S<br>S<br>S<br>S<br>S<br>S<br>S<br>S<br>S<br>S<br>S<br>S<br>S<br>S                                                                                                    | N/A Kapal Periods 20 Ki kapal Periods 20 Ki ka                                                                                                    | ngal Bertegisten<br>tege                                                                                                    | Waktu<br>Estimasi Kedata<br>Aktual Kedata<br>Pembongi<br>Pemu<br>Estimasi Keberangi<br>Aktual Keberangi<br>Aktual Keberangi<br>Tanggal Permohonan R<br>Waktu Permohonan T<br>Tanggal Permohonan T<br>Waktu Permohonan T                                                                                                    | ngan 200<br>ngan 200<br>ustan 200<br>ustan 200<br>ustan 200<br>andu 200<br>unda 200<br>unda 200                                                                                                    | 1-06-24 12:00<br>1-06-24 12:20<br>1-06-24 12:20<br>1-06-25 12:00<br>1-06-25 12:00<br>1-06-08<br>1-06-08                                                                                                    |                                                                                                    |
| Jeris Peli<br>Kapal Penark/Tu<br>Kaglatan<br>erasional Kapal<br>labuhan<br>Pelabuhan Tay<br>Pelabuhan Toy<br>Pelabuhan Borigo<br>Pelabuhan Berlook D<br>Bertolak Dari Derm<br>Dengan Mua<br>Dengan Mua                                                                                                    | ugbost i<br>Kagal CH<br>Kagal C<br>S<br>Kagal CH<br>Ch<br>Ch<br>Ch<br>Ch<br>Ch<br>Ch<br>Ch<br>Ch<br>Ch<br>Ch<br>Ch<br>Ch<br>Ch                                                                                                    | N/A Kapal Points  Kapal Docking  NA NA Chan Bay Lung Priok Kitang Kitang                                                                                                    | ngal Bertegisten<br>Tegel                                                                                                    | Waktu<br>Estimasi Kedata<br>Aktual Kedata<br>Pembongi<br>Pemu<br>Estimasi Keberangi<br>Aktual Keberangi<br>Aktual Keberangi<br>Tanggel Permohonan Ti<br>Waktu Permohonan Ti<br>Waktu Permohonan Ti                                                                                                    | ngan 200<br>ngan 200<br>katan 200<br>katan 200<br>katan 200<br>andu 200<br>andu 200<br>unda 200                                                                                                    | 1-06-24 12:00<br>1-06-24 12:20<br>1-06-24 12:20<br>1-06-25 12:00<br>1-06-25 12:00<br>1-06-25 12:00<br>1-06-23<br>1-06-23<br>1-06-23                                                                                                    | S<br>S<br>S<br>S<br>S<br>S<br>S<br>S<br>S<br>S<br>S<br>S<br>S<br>S<br>S<br>S<br>S<br>S<br>S                                                                                                    |
| Jeris Peli<br>Kapal Penark/To<br>Kaglatan<br>erasional Kapal<br>labuhan<br>Pelabuhan Tay<br>Pelabuhan Tay<br>Pelabuhan Borigo<br>Pelabuhan Berlok D<br>Bertolak Dari Derm<br>Dengan Mua<br>Dengan Mua<br>tumen Kapal                                                                                                    | ugbost i<br>Kagal CH<br>Kagal C<br>B<br>Kagal CH<br>Kagal C<br>B<br>Kagal CH<br>Kagal CH<br>K                                                                                                    | N/A Kapal Porists  Kapal Docking NA Chan Bay Ung Priok Kiang Chan Bay Kiang Chan Bay Kiang Chan Bay Kiang Kiang Ki                                                                                                    | ngal Biotegiaten<br>Teppel Intergraten<br>I V<br>I V<br>I V<br>I V<br>I V<br>I V<br>I V<br>I V                                                                                                    | Waktu<br>Estimasi Kedata<br>Aktual Kedata<br>Pembongi<br>Pemu<br>Estimasi Keberangi<br>Aktual Keberangi<br>Aktual Keberangi<br>Tanggal Permohonan Ti<br>Waktu Permohonan Ti<br>Waktu Permohonan Ti<br>Waktu Permohonan Ti                                                                                                    | ngan 200<br>Ingan 200<br>Jatan 200<br>Jatan 2 | 11-06-24 12:00<br>11-06-24 12:20<br>11-06-24 12:20<br>11-06-25 12:00<br>11-06-25 12:00<br>11-06-25 12:00<br>11-06-28<br>11-06-28<br>110 | ><br>><br>><br>><br>><br>><br>><br>><br>><br>><br>><br>><br>>                                                                                                    |
| Jeris Peli<br>Kapal Penerik/To<br>Kaglatan<br>erasional Kapal<br>labuhan<br>Negara A<br>Pelabuhan Tar<br>Pelabuhan Tar<br>Pelabuhan Song<br>Pelabuhan Song<br>Pelabuhan Solum Pelabuhan Beriton<br>Pelabuhan Solum Pelabuhan Song<br>Pelabuhan Solum Pelabuhan Solum<br>Benolak Dari Derm<br>Dangan Muar<br>Dangan Muar<br>Commen Kapal                                                                                                    | ugbost i<br>Kagal Q<br>Kagal Q<br>Kagal                                                                                                    | N/A Kapal Porists Kapal Docking NA Chan Bay Ung Prick Klang Ling Prick Klang Chan Bay Chan Bay Chan Ba                                                                                                    | ngal Biotegiaten<br>igge                                                                                                    | Waktu<br>Estimasi Kadata<br>Aktual Kadata<br>Pembongi<br>Pemu<br>Estimasi Kaberangi<br>Aktual Keberangi<br>Aktual Keberangi<br>Aktual Keberangi<br>Tanggal Permohonan Ti<br>Waktu Permohonan Ti<br>Waktu Permohonan Ti<br>Waktu Permohonan Ti<br>Waktu Permohonan Ti                                                                                                    | ngan 200<br>ngan 200<br>katan 200<br>katan 20 | 11-06-24 12:00<br>11-06-24 12:20<br>11-06-24 12:20<br>11-06-25 14:20<br>11-06-25 12:00<br>11-06-25 12:00<br>11-06-23<br>11-06-23<br>11-06-23<br>11-06-23<br>10-06-24<br>10-06-24                                                                                                    | Cinggih Dolumer SN S02.16Safer, Cc                                                                                                    |
| Jeris Pel<br>Kapal Penetic/To<br>Kaglatan<br>erssional Kapal<br>labuhan<br>Negara A<br>Pelabuhan Tay<br>Pelabuhan Bong<br>Pelabuhan Bong<br>Pelabuhan Pelabuhan Bong<br>Pelabuhan Pelabuhan Bong<br>Pelabuhan Pelabuhan Pelabuhan<br>Pelabuhan Pelabuhan Pelabuhan<br>Pelabuhan Pelabuhan Pelabuhan Pelabuhan<br>Pelabuhan Pelabuhan Pelabuhan<br>Pelabuhan Pelabuhan Pelabuhan Pelabuhan<br>Pelabuhan Pelabuhan Pelabuhan Pelabuhan Pelabuhan Pelabuhan<br>Pelabuhan Pelabuhan Pel                                                       | syaan ugoost i (agai o goost i (agai o goost) i (agai o goost) i (agai o g                                                                                                    | N/A Kapal Points Kapal Dooling NA Chan Bay Ung Prick Klang Ling Prick Klang Ling Prick Klang Ling Prick Klang Ling Prick Klang Ling Prick Klang Ling Prick Klang Ling Prick Ling Ling Klang Ling Prick Ling Ling Ling Prick Ling Ling Ling Prick Ling Ling Ling Prick Ling Ling Ling Prick Ling Ling Ling Prick Ling Ling Ling Prick Ling Ling Ling Prick Ling Ling                                                                                                    | ngal Borkojatan<br>ngal Borkojatan<br>V<br>V<br>V<br>V<br>V<br>V<br>V<br>V<br>V<br>V<br>V<br>V<br>V                                                                                                    | Waktu           Estimasi Kadata           Aktual Kedata           Pembongi           Pemu           Estimasi Kaberangi           Aktual Keberangi           Aktual Keberangi           Aktual Keberangi           Tanggal Permohonan P           Valku Permohonan T           Waktu Permohonan T           Waktu Permohonan T           Sabot 2011           28-01-2021           28-01-2021           29-01-2021                                              | ngan 200<br>caran 200<br>caran 200<br>catan 200<br>catan 2 | 11-06-24 12:0<br>11-06-24 12:0<br>11-06-24 12:0<br>11-06-25 12:0<br>11-06-25 12:0<br>11-06-25 12:0<br>11-06-23<br>11-06-23<br>11-06-23<br>11-06-23<br>11-06-23<br>11-06-24<br>11-06-24<br>11-06-24<br>11-06-24<br>11-06-24<br>11-06-24<br>11-06-24<br>11-06-24<br>11-06-24<br>11-06-24<br>11-06-24<br>11-06-24<br>11-06-24<br>11-06-24<br>11-06-24<br>11-06-24<br>11-06-24<br>11-06-24<br>11-06-24<br>11-06-24<br>11-06-24<br>11-06-24<br>11-06-25<br>11-06-25<br>11-06-                                                                                                    | Chrogoli Dokumeri<br>Solo 20.16. Sefery Cr.<br>Solo 20.26. Sefery Cr.                                                                                                    |
| Jeris Pel<br>Kapal Penelik/Tu<br>Kaglatan<br>erstional Kapal<br>labuhan<br>Negara A<br>Pelabuhan Fay<br>Pelabuhan Bong<br>Pelabuhan Bong<br>Pelabuhan Bolebuhan Berlub<br>Pelabuhan Sebelum Pelabuhan Berlub<br>Pelabuhan Sebelum Pelabuhan Berlub<br>Resolak Dan Dermi<br>Bersolak Dan Dermi<br>Dengan Muzi<br>Common Kapal<br>erstinal insufermation<br>artifikat jeng Amarka Magal                                                                                                    | syaan ugoost i Gagai oo gagaa ahaa ahaa ahaa ahaa ahaa ahaa                                                                                                    | N/A Kapal Periods Kapal Periods NA Chan Bay Ung Prick Klang Ung Prick Klang Chan Bay Klang Chan Bay Klang Klang Kl                                                                                                    | ngal Borkojatan<br>ngal Borkojatan<br>V<br>V<br>V<br>V<br>V<br>V<br>V<br>V<br>V<br>V<br>V<br>V<br>V                                                                                                    | Waktu         Estimasi Kadata           Aktual Kedata         Pembongi           Pembongi         Pemo           Estimasi Kaberangi         Aktual Keberangi           Aktual Keberangi         Aktual Keberangi           Aktual Kaberangi         Tanggal Permohonan R           Viaktu Permohonan T         Waktu Permohonan T           Viaktu Permohonan T         28.01.2021           28.01.2021         28.01.2021           22.02.021         22.0201 | ngan 200<br>Gran 200<br>Latan 200<br>Latan 20 | 11-06-24 12:0<br>11-06-24 12:0<br>11-06-24 12:2<br>11-06-25 12:0<br>11-06-25 12:0<br>11-06-25 12:0<br>11-06-25 12:0<br>11-06-25 12:0<br>11-06-25 12:0<br>11-06-25 12:0<br>11-06-25 12:0<br>11-06-25 12:0<br>11-06-25 12:0<br>11-06-24 12:0<br>11-06-24 12:0<br>11-06-24 12:0<br>11-06-24 12:0<br>11-06-24 12:0<br>11-06-24 12:0<br>11-06-24 12:0<br>11-06-24 12:0<br>11-06-24 12:0<br>11-06-24 12:0<br>11-06-24 12:0<br>11-06-25 12:0<br>11-06-25 12:0<br>11-06-                                                                                                    | Crogoth Dokumer States Contemporation States Contemporation State |

Gambar 18 Contoh Data Kapal Lengkap pada nomor PKK

Pastikan Data Kapal, Operasional Kapal, dan Dokumen Kapal sudah lengkap. Klik tombol simpan pastikan notifikasi tersimpan muncul. Kemudian klik tombol Lanjut untuk pidah ke halaman selanjutnya (Gambar 18).

# 3.5. Pengisian Data Barang

Setelah mengisi data kapal, pengisian dilanjutkan untuk data barang. Terdapat tab Informasi Data Barang yang perlu diisi. Di sini terdapat fitur **Salin Data** yang dapat digunakan untuk menyalin data barang yang pernah pengguna isikan pada nomor PKK bersangkutan, dan **Unggah Data** untuk mengisi data dengan mengunggah excel (Gambar 19).

|                            | Agen                      | Kapal         | Barang              | Orang              | Permohonan |                             |
|----------------------------|---------------------------|---------------|---------------------|--------------------|------------|-----------------------------|
| ormasi Data Barang         |                           |               |                     |                    |            |                             |
| CARGO, CONTAINER & DOKUMEN | MANIFEST BONGKAR/MUAT BAR | ANG BERBAHAYA | /ANIFEST BONGKAR/MU | AT BARANG TERCEMAR | LAIN-LAIN  |                             |
|                            |                           |               |                     |                    |            |                             |
| DATA CARGO & CON           | NTAINER                   |               |                     |                    | Tambah     | Data Unggah Data Salin Data |
|                            |                           |               |                     |                    |            | _                           |
|                            |                           |               |                     |                    |            | Q                           |
|                            |                           |               |                     |                    |            |                             |

Gambar 19 Informasi Data Barang

## a. Cargo Container dan Dokumen

Pada tab data cargo container dan dokumen, klik Salin Data untuk menyalin, atau Tambah Data ataupun Unggah Data jika belum ada data setelah menyalin data (Gambar 20).

| Immai Data Barang ARGO, CONTAINER & DOKUMEN MANIFEST BONGKAR/MUAT BARANG BERBAHAYA MANIFEST BONGKAR/MUAT BARANG TERCEMAR LAIN-LAIN Tambah Data Unggah Data Salin Data                                   |                                                                                                    | Agen                      | kapal              | Barang Orang                   | permohonan 📔   |                        |
|----------------------------------------------------------------------------------------------------|----------------------------------------------------------------------------------------------------|---------------------------|--------------------|--------------------------------|----------------|------------------------|
| ARGO, CONTAINER & DOKUMEN MANIFEST BONGKAR/MULAT BARANG BERBAHAVA MANIFEST BONGKAR/MULAT BARANG TERCEMAR LAIN-LAIN          DATA CARGO & CONTAINER       Tambah Data       Unggah Data       Salin Data | rmasi Data Barang                                                                                                    |                           |                    |                                |                |                        |
| DATA CARGO & CONTAINER Tambah Data Unggah Data Sain Data                                                                                                    | 'ARGO, CONTAINER & DOKUMEN                                                                                                    | MANIFEST BONGKAR/MUAT BAR | ANG BERBAHAYA MANI | FEST BONGKAR/MUAT BARANG TERCE | MAR LAIN-LAIN  |                        |
| Master BL         Kelompok Pos         Nomor Pos         Jumlah Kemasan         Jenis Kegiatan         Actions                                                                                          | DATA CARGO & CON                                                                                                    | ITAINER                   |                    |                                | Tambah Data    | Unggah Data Salin Data |
| Master BL         Kelompok Pos         Nomor Pos         Jumlah Kemasan         Jenis Kegiatan         Actions                                                                                          |                                                                                                    |                           |                    |                                |                |                        |
| Master BL         Kelompok Pos         Nomor Pos         Jumlah Kemasan         Jenis Kegiatan         Actions                                                                                          |                                                                                                    |                           |                    |                                |                |                        |
|                                                                                                    |                                                                                                    |                           |                    |                                |                | ٩                      |
|                                                                                                    | Master BL     To      Showing rows 0 to 0 of the second second seco | Kelompok Pos              | Nomor Pos          | Jumlah Kemasan                 | Jenis Kegiatan | Actions                |
|                                                                                                    | Master BL     To      Showing rows 0 to 0 of to                                                                                                    | Kelompok Pos              | Nomor Pos          | Jumlah Kemasan                 | Jenis Kegiatan | Q                      |
|                                                                                                    | Master BL     To      Showing rows 0 to 0 of 1                                                                                                    | Kelompok Pos              | Nomor Pos          | Jumlah Kemasan                 | Jenis Kegiatan | Q                      |

Gambar 20 Cargo Container dan Dokumen

Page **13** of **43** 

Akan muncul isian **Add Manifest Cargo, Container & Dokumen**. Lengkapi data sesuai dengan data yang dimiliki pengguna (Gambar 21-22). Setelah melengkapi isian, klik simpan. Lanjut untuk menambah Data Cargo, Data Container, dan Data Dokumen (Gambar 22)

| Manifest Cargo, Container & Dokumen |                                   |      | ×    |
|-------------------------------------|-----------------------------------|------|------|
| Nomo Registration Number            | Pelabuhan Asal                    |      | 1    |
| AL203/2000/28387/25520/20           | Pilih Pelabuhan Asal              |      | 11   |
|                                     | Pelabuhan Bongkar                 |      | 11   |
| In Consolidates Goods               | Pilih Pelabuhan Bongkar           |      |      |
| Tanggal                             | Pelabuhan Muat                    |      | 11   |
|                                     | Pilih Pelabuhan Muat              |      |      |
| Tanggal Host                        | Pelabuhan Transit                 |      |      |
|                                     | Pilih Pelabuhan Transit           |      |      |
| Jenis Kegiatan                      | Pelabuhan Tujuan                  |      |      |
| Pilih Jenis Kegiatan                | Pilih Pelabuhan Tujuan            | ~    |      |
| Host BL/AWB                         | Pelabuhan Akhir                   |      |      |
|                                     | Pilih Pelabuhan Akhir             |      |      |
| Master BL/AWB                       | Kelompok Pos                      |      |      |
|                                     | Pilih Kelompok Pos                |      |      |
| Origin Pengangkut                   | Nomor Pas                         |      |      |
|                                     |                                   |      |      |
|                                     | Lastin Kanana Tanan I.a           |      |      |
| Partial Shipment                    | Jumian Kemasan Terangkut          |      |      |
| Basta (VG10                         | Tabel Kennasan                    |      |      |
| brass (namy                         | IVISH PRETABLET                   |      |      |
| V.I. 8450.                          | Londols, Dath Kenner, Terrardiant |      | ÷    |
|                                     |                                   | Kemb | bali |
|                                     |                                   |      |      |

Gambar 21 Tambah Data Manifest Cargo, Container

| anifart Cargo, Container & Dokum | 00           |               |                           |         |        |
|----------------------------------|--------------|---------------|---------------------------|---------|--------|
| Shinner                          | en           |               | NPWP Shinner              |         |        |
| support.                         |              |               | ter en suppor             |         |        |
| Alamat Shipper                   |              |               | Negara Shipper            |         |        |
|                                  |              |               | Pilih Negara Shipper      |         | ~      |
| Consignee                        |              |               | NPWP Consignee            |         |        |
| -                                |              |               | -                         |         |        |
| Alamat Consignee                 |              |               | Negara Consignee          |         |        |
|                                  |              |               | Pilih Negara Consignee    |         | ~ ·    |
| Notify Party                     |              |               | NPWP Notify Party         |         |        |
|                                  |              |               |                           |         |        |
| Alamat Notify Party              |              |               | Negara Notify Party       |         |        |
|                                  |              |               | Pilih Negara Notify Party |         | ~      |
|                                  |              |               |                           |         |        |
|                                  |              |               | mpan                      |         |        |
|                                  |              |               |                           |         |        |
|                                  | Cargo/Barang |               | ntainer                   | Dokumen |        |
|                                  |              |               |                           |         |        |
|                                  |              |               |                           | Se      | Tambah |
| Kode HS                          | Uraian BTKI  | Jumlah Barang | Jenis Kemasan             |         |        |
|                                  |              |               |                           |         |        |
| 10 - Showing rows 0 to 0 of 0    |              |               |                           |         |        |
| 10 - Showing rows 0 to 0 of 0    |              |               |                           |         |        |
| 10 - Showing rows 0 to 0 of 0    |              |               |                           |         |        |
| 10 - Showing rows 0 to 0 of 0    |              |               |                           |         |        |

Gambar 22 Tambah Manifest Cargo, Container

Pada pengisian data barang, pengguna dapat mencari Barang dengan menginput nama dan memilih HS Code yang sesuai. Setelah pengguna selesai mengisi data Klik Add untuk menambah data pada table Data Barang (Gambar 23-23.1).

| Ad | ld Manifest Cargo, Container & Dokumen | × |   |
|----|----------------------------------------|---|---|
|    | Barang                                 |   | ^ |
|    | Barang                                 |   |   |
|    | Cari dan Pilih HS Code                 |   |   |
|    | kapas Cari                             |   |   |
|    | t4042000                               |   |   |
|    | 620821                                 |   |   |
|    | 620891                                 |   |   |
|    | 1512                                   |   |   |
|    | 151220                                 |   |   |
|    | 15122910                               |   | Ļ |

### Gambar 23 Menambah Cargo Barang

| .::         Hazardous:         Ya       Italak         Mengganggu:         Ya       Italak         Jumlah Unit         1000         Ton (Nett)         S         Metrik/Volume(Nett)         100 | KARAS CUTT  | RN       |    |   |
|----------------------------------------------------------------------------------------------------|-------------|----------|----|---|
| Hazardous :<br>Ya Idak<br>Mengganggu :<br>Ya Idak<br>Jumlah Unit<br>1000<br>Ton (Nett)<br>5<br>Metrik/Volume(Nett)<br>100                                                                        |             |          | .4 |   |
| Ya ● Tidak   Mengganggu: ● Tidak   Ya ● Tidak   Jumlah Unit ●   1000 ●   Ton (Nett) ●   5 ●   Metrik/Volume(Nett) ●                                                                              | Hazardous : |          |    |   |
| Mengganggu:   Ya Tidak   Jumlah Unit   1000   Ton (Nett)   5   Metrik/Volume(Nett)     100                                                                                                    | ⊖ Ya        | ● Tidak  |    |   |
| Ya Tidak   Jumlah Unit   1000   Ton (Nett)   5   Metrik/Volume(Nett)   100                                                                                                    | Menggangg   | ju :     |    |   |
| Jumlah Unit<br>1000<br>Ton (Nett)<br>5<br>Metrik/Volume(Nett)<br>100                                                                                                    | () Ya       | ● Tidak  |    |   |
| 1000         Ton (Nett)         5         Metrik/Volume(Nett)         100                                                                                                    | Jumlah Unit |          |    |   |
| Ton (Nett) 5 Metrik/Volume(Nett) 100                                                                                                    | 1000        |          |    |   |
| 5<br>Metrik/Volume(Nett)<br>100                                                                                                    | Ton (Nett)  |          |    |   |
| Metrik/Volume(Nett) 100                                                                                                    | 5           |          |    |   |
| 100                                                                                                    | Metrik/Volu | ne(Nett) |    |   |
|                                                                                                    | 100         |          |    |   |
|                                                                                                    |             |          |    | ➡ |

#### Gambar 23.1 Menambah Cargo Barang

Setelah mengisi data Barang, pengguna dapat langsung klik tombol tambah pada table Data Container (Gambar 24).

| _ |                               |              |             |         |               |
|---|-------------------------------|--------------|-------------|---------|---------------|
| Г |                               | Cargo/Barang | Container   | Dokumen |               |
|   |                               |              |             |         | Search Tambah |
|   | Jenis Dokumen                 |              | No. Dokumen |         |               |
|   | 10 - Showing rows 0 to 0 of 0 |              |             |         |               |
|   |                               |              |             |         |               |

Gambar 24 Upload Data Container

Pengguna perlu melengkapi data Container pada form Tambah data Container. Jika sudah dilengkapi, pengguna klik tombol add untuk menambahkan data pada table Data Container (Gambar 25-25.1).

| pdate Manifest Cargo, Container & Dokumen |                               | × |
|-------------------------------------------|-------------------------------|---|
| Container                                 |                               | ^ |
| Container                                 |                               |   |
| Jenis Kemasan                             | Stuff* :                      |   |
| 08-Peti Kemas Internasional 🗸 🗸 🗸         | FCL V                         |   |
| Ukuran* :                                 | Status* :                     |   |
| 40* / ~                                   | Terangkut 🗸                   |   |
| No. Container* :                          | Tipe* :                       |   |
| AXW1231                                   | 1 - General / Dry Cargo 🗸 🗸 🗸 |   |
| Booking Number :                          | Over Height / CM :            |   |
| BN12312                                   | 100                           |   |
| ISO Code                                  | Over Weight / Kg :            | ~ |

Gambar 25 Menambah Data Container

| Temperature :      | Hazardous :    |
|--------------------|----------------|
| 39                 |                |
| Temperature Code : | ⊖ Ya  ● lidak  |
| c                  | Mengganggu :   |
| LOP :              | 🔿 Ya 💿 Tidak   |
| LOP                | Jumlah Unit*   |
| Nama Barang :      | 1000           |
| KAPAS              | Ton (Gross)*   |
| No Seal :          | 5              |
| SEAL123123         | Metrik (Gross) |
|                    | 100            |
|                    | Part of :      |
|                    | -              |
|                    |                |

Gambar 25.1 Menambah Data Container

Setelah mengisi data Container, Klik simpan untuk menambahkan pada tabel (Gambar 25.1). Pengguna dapat langsung klik tombol tambah pada table Data Dokumen (Gambar 26).

|                   | Cargo/Barang | Container     | Dokumen       |        |
|-------------------|--------------|---------------|---------------|--------|
|                   |              |               | Search        | Tambah |
| Kode HS           | Uraian BTKI  | Jumlah Barang | Jenis Kemasan |        |
| 10 - Showing rows | 0 to 0 of 0  |               |               |        |

Gambar 26 Tambah Data Dokumen

Pengguna perlu melengkapi data Dokumen pada form Tambah data Dokumen. Jika sudah dilengkapi, pengguna klik tombol add untuk menambahkan data pada table Data Dokumen (Gambar 27).

| d Manifest Cargo/Barang               | ×          |
|---------------------------------------|------------|
| Dokumen                               |            |
| Dokumen                               |            |
| lenis Dokumen                         |            |
| 830 - PKBE                            |            |
| No. Dokumen :                         |            |
| PK1231                                |            |
| Fanggal Dokumen :                     |            |
| 12 / 01 / 2020                        | 8          |
| Kantor                                |            |
| 002000 - DIREKTORAT TEKNIS KEPABEANAN | ~          |
|                                       |            |
|                                       | Cancel Add |

Gambar 27 Menambah Data Dokumen

Setelah melengkapi Data Cargo/Barang, Data Container, dan Data Dokumen, pastikan data yang ditambahkan sudah masuk pada table. Kemudian klik tombol kembali (Gambar 28).

| -                   | Cargo/Barang                   | Container     |               | Dokumen                |
|---------------------|--------------------------------|---------------|---------------|------------------------|
|                     |                                |               |               | Search                 |
| Kode HS             | Uraian BTKI                    | Jumlah Barang | Jenis Kemasan |                        |
| 6307                | Barang jadi lainnya, termasuk  |               | 08            | Ubah Hapus             |
| 9027                | Instrumen dan aparatus untuk a |               | 08            | Ubah Hapus             |
| 10 - Showing rows 1 | to 2 of 2                      |               |               | First Prev 1 Next Last |
|                     |                                |               |               | •                      |
|                     |                                |               |               | Kembali                |

Gambar 28 Tabel Data Barang, Data Container, dan Data Dokumen

Data Cargo & Container akan ditambahkan pada tabel. Klik Lanjut ketika barang Bukan Barang Berbahaya dan Bukan Barang Tercemar. Klik tab Manifest Bongkar/Muat Barang Berbahaya jika barang termasuk Barang Berhahaya (Gambar 29).

|      |             |                        |                                        |                     |                    |                | Sabtu, 17 Juli 2021 - 13:51:05 🌲 🌔 |
|------|-------------|------------------------|----------------------------------------|---------------------|--------------------|----------------|------------------------------------|
| Info | ormasi Data | Barang                 | +                                      |                     |                    |                |                                    |
| C    | argo, con   | NTAINER & DOKUMEN      | MANIFEST BONGKAR/MUAT BARANG BERBAHAYA | MANIFEST BONGKAR/MU | AT BARANG TERCEMAR | LAIN-LAIN      |                                    |
|      | DATA        |                        |                                        |                     |                    |                |                                    |
|      |             | CARGO & CON            | ITAINER                                |                     |                    |                | Tambah Data Unggah Data            |
|      |             |                        |                                        |                     |                    |                | 🗑 Hanus Somua 🛛 🛛                  |
|      |             | Master Ri              | Kalamack Bor                           | Nomor Por           | lumlah Kemaran     | lenie Kegistan | Actions                            |
|      |             | COAU7190038310         | 2 - Barang Impor yang Diangku          | 000200000000        | 1104               | Bongkar        | Ubah Hapus                         |
|      | 10 •        | Showing rows 1 to 1 of | 1                                      |                     |                    |                | First Prev 1 Next Last             |
|      |             |                        |                                        |                     |                    |                |                                    |
|      |             |                        |                                        |                     |                    |                |                                    |
|      |             |                        |                                        |                     |                    |                | Lanjut                             |
|      |             |                        |                                        |                     |                    |                | •                                  |

Gambar 29 Data Cargo& Container

### b. Manifest Bongkar/Muat Barang Berbahaya

Jika Barang bukan kategori Berbahaya klik selanjutnya. Tetapi jika dikatagorikan barang Berbahaya, Klik Tambah untuk menambah data (Gambar 30).

| engangkut / Super Set or Pengujuan SSm Pengungkut: 1020177F142E1  Agen Kapail Barang Orang Permohonan  Agen Kapail Barang Orang Permohonan  Agen Kapail Barang Orang Permohonan  Agen Kapail Barang Orang Permohonan  Agen Kapail Barang Permohonan  Agen Kapai Barang Permohonan  Agen Kapai Barang Permohonan  A | <i>5111</i>                               |                                    |                       |                    |                         |                        | Rabu, 30 Dese         | ember 2020 - 11:48:07 |
|----------------------------------------------------------------------------------------------------|-------------------------------------------|------------------------------------|-----------------------|--------------------|-------------------------|------------------------|-----------------------|-----------------------|
| r Pengajuan SSm Pengangkut: 10201777142E1         Image: Image:                                                           | gangkut / SuperSet                        |                                    |                       |                    |                         |                        |                       |                       |
| Agen     Kapal     Barang     Chang     Perminhonan                                                                                                    | Pengajuan SSm Pengangkut: 1               | 020177F142E1                       |                       |                    |                         |                        |                       |                       |
| formasi Data Barang CARGO, CONTAINER & DOKUMEN MANIFEST BONGKAR/MUAT BARANG BERBAHARA MANIFEST BONGKAR/MUAT BARANG TERCEMAR LAIN-LAIN  MANIFEST BONGKAR/MUAT BARANG BERBAHAYA  Kode Perusahaan Kode Pelubuhan Pengirim Penerima Kapal Barang Nemor Produk Asal Tujuan A                                                                                                    |                                           | Agen                               | 🚊<br>Kapal            | Barang             | Orang                   | <b>E</b><br>Permohonan |                       |                       |
| CARGO, CONTAINER & DOKUMEN MANIFEST BONGKAR/MUAT BARANG BERBAHAPA MANIFEST BONGKAR/MUAT BARANG TERCEMAR LAIN-LAIN  MANIFEST BONGKAR/MUAT BARANG BERBAHAPA MANIFEST BONGKAR/MUAT BARANG BERBAHAPA MANIFEST BONGKAR/MUAT BARANG TERCEMAR LAIN-LAIN  MANIFEST BONGKAR/MUAT BARANG BERBAHAPA MANIFEST BONGKAR/MUAT BARANG TERCEMAR LAIN-LAIN  MANIFEST BONGKAR/MUAT BARANG BERBAHAPA MANIFEST BONGKAR/MUAT BARANG TERCEMAR LAIN-LAIN  MANIFEST BONGKAR/MUAT BARANG BERBAHAPA MANIFEST BONGKAR/MUAT BARANG BERBAHAPA MANIFEST BONGKAR/MUAT BARANG TERCEMAR LAIN-LAIN  MANIFEST BONGKAR/MUAT BARANG BERBAHAPA MANIFEST BONGKAR/MUAT BARANG TERCEMAR LAIN-LAIN  MANIFEST BONGKAR/MUAT BARANG BERBAHAPA MANIFEST BONGKAR/MUAT BARANG TERCEMAR LAIN-LAIN  MANIFEST BONGKAR/MUAT BARANG BERBAHAPA MANIFEST BONGKAR/MUAT BARANG TERCEMAR LAIN-LAIN  MANIFEST BONGKAR/MUAT BARANG BERBAHAPA MANIFEST BONGKAR/MUAT BARANG TERCEMAR MANIFEST BONGKAR/MUAT BARANG TERCEMAR MANIFEST BONGKAR/MUA | ormasi Data Barang                        |                                    |                       |                    |                         |                        |                       |                       |
| MANIFEST BONGKAR/MUAT BARANG BERBAHAYA                                                                                                    | ARGO, CONTAINER & DOKUME                  | MANIFEST BONGKAR/MUAT              | BARANG BERBAHAYA      | MANIFEST BONGKAR/N | IUAT BARANG TERCEMAR LA | IN-LAIN                |                       |                       |
| Kode Perusahaan Kode Pelabuhan Pengirim Penerima Kapal Barang Nemor Produk Asal Tujuan A                                                                                                    |                                           |                                    |                       |                    |                         |                        |                       |                       |
| Kode Perusahaan Kode Pelabuhan Pengirim Penerima Kapal Barang Nomor Produk Asal Tujuan A                                                                                                    | MANIFEST BONGK                            | AR/MUAT BARANG E                   | BERBAHAYA             |                    |                         |                        |                       | Tambah Data           |
|                                                                                                    | MANIFEST BONGK                            | AR/MUAT BARANG E                   | BERBAHAYA             |                    |                         |                        | Search                | Tambah Data           |
| 10 - Showing rows 0 to 0 of 0                                                                                                    | MANIFEST BONGK                            | AR/MUAT BARANG E                   | BERBAHAYA<br>Pengirim | Penerima           | Kapal Barang            | Nomor Produk           | Search<br>Asal Tujuan | Tambah Data           |
|                                                                                                    | de Perusahaan           Showing rows 0 to | AR/MUAT BARANG E<br>Kode Pelabuhan | BERBAHAYA<br>Pengirim | Penerima           | Kapal Barang            | Nomor Produk           | Search<br>Asal Tujuan | Tambah Data           |
|                                                                                                    | Kade Perusahaan                           | AR/MUAT BARANG E<br>Kode Pelabuhan | Pengirim              | Penerima           | Kapal Barang            | Nomor Produk           | Seach<br>Acal Tojuan  | Tambah Data           |
| <b>→</b>                                                                                                    | Kode Perusahaan                           | AR/MUAT BARANG E<br>Kode Pelabuhan | Pengirim              | Penerima           | Kapal Barang            | Nomor Produk           | Search<br>Asal Tujuan | Tanbah Data           |
| ⇒                                                                                                    | Kode Perutahaan                           | AR/MUAT BARANG E<br>Kode Pelabuhan | Pengirim              | Penerima           | Kapal Barang            | Nomor Produk           | Seach<br>Aeal Trjuan  | Actions               |

Gambar 30 Manifest Bongkar/Muat Barang Berbahaya

Akan muncul form penambahan data, pada isian Registartion number akan terisi otomatis sesuai dengan isian pada bagian Agen. Isikan nomor Produk BMBB yang dimiliki oleh pengguna, kemudian klik cari (Gambar 31).

| Add Manifest Bongkar/Muat Barang Berbahaya | ×      |
|--------------------------------------------|--------|
| Registration Number :                      |        |
| AL.203/2000/27985/25136/20                 |        |
| Nomor Produk BMBB:                         |        |
|                                            |        |
|                                            | Cancel |

Gambar 31 Mencari Data sesuai No Registrasi dan No Produk BMBB

Sesuai pencarian, Data akan muncul di bawah kolom pencarian. Klik Add untuk menambahkan barang katagori Berbahaya (Gambar 32).

| Add Manifest Bongkar/Muat Barang Berbahaya | ×   |
|--------------------------------------------|-----|
| Registration Number :                      | ^   |
| AL203/2000/27985/25136/20                  |     |
| Nomor Produk BMBB:                         |     |
| SL010.IDJKT.1220.000001 CAR                |     |
| Hasil Pencarian                            | -   |
| PRS.1603.000075                            |     |
| KODE PELABUHAN                             |     |
| IDIKT                                      |     |
| POSISI KAPAL                               |     |
| DERMAGA                                    | ~   |
| Cancel                                     | Add |

Gambar 32 Hasil Pencarian Barang berbahaya sesuai BMBB

Data akan otomatis masuk dalam tabel Manifest Bongkar/Muat Barang Berbahaya. Klik Lanjut ketika barang bukan Barang Tercemar dan Lain Lain (Gambar 32).

|                                                        |                                           |                                       |                     |                               |                        |                                            |                             | Rab                             | ou, 30 Desember 2020 - 15:49:49                                 |
|--------------------------------------------------------|-------------------------------------------|---------------------------------------|---------------------|-------------------------------|------------------------|--------------------------------------------|-----------------------------|---------------------------------|-----------------------------------------------------------------|
| gangkut / Super Set                                    |                                           |                                       |                     |                               |                        |                                            |                             |                                 |                                                                 |
| Pengajuan SSm Pengang                                  | kut: 1020177F142E1                        |                                       |                     |                               |                        |                                            |                             |                                 |                                                                 |
|                                                        |                                           | A<br>Agen                             | e<br>Kapal          | Barang                        | Orang                  | Line Permohonan                            |                             |                                 |                                                                 |
| ormasi Data Bara                                       | ng                                        |                                       |                     |                               |                        |                                            |                             |                                 |                                                                 |
| ARGO, CONTAINER & DC                                   | KUMEN MANIFEST BON                        | NGKAR/MUAT BARANG BERBAHAYA           | MANIFEST BONGKAR/   | MUAT BARANG TERCEMAR          | LAIN-LAIN              |                                            |                             |                                 |                                                                 |
|                                                        |                                           |                                       |                     |                               |                        |                                            |                             |                                 |                                                                 |
| MANIFEST BON                                           | IGKAR/MUAT BAI                            | RANG BERBAHAYA                        |                     |                               |                        |                                            |                             |                                 | Tambah Data                                                     |
| MANIFEST BON                                           | IGKAR/MUAT BAI                            | RANG BERBAHAYA                        |                     |                               |                        |                                            |                             |                                 | Tambah Data<br>Search                                           |
| Kode Perusahaan                                        | IGKAR/MUAT BAI<br>Kode Pelabuhan          | RANG BERBAHAYA Pengirim               | Penerima            | Kapai                         | Barang                 | Nomor Produk                               | Asal                        | Tujuan                          | Tambah Data<br>Search<br>Actions                                |
| Kode Perusahaan                                        | IGKAR/MUAT BAI<br>Kode Pelabuhan<br>IDJKT | Pengirim<br>Pt DUTA LINTAS SAMUDERA   | Penerima<br>PT NUSA | <b>Kapal</b><br>MERATUS BENDA | Barang                 | Nomor Produk<br>SL010JDJKT.1220.000001     | Asal<br>Tanuung pricik      | <b>Tujuan</b><br>TANJUNG PERAK  | Search<br>Actions<br>Vers Delete                                |
| Kode Perusahaan<br>PRS.1603.000075<br>10 • Showing row | Kode Pelabuhan<br>IDKT                    | Pengirim<br>Pt duta linitas samaldeba | Penerima<br>PT NUSA | Kapal<br>MERATUS SENOA        | <b>Barang</b><br>SOLAR | Nomor Produk<br>51.010.ID.IXT, 1220.000001 | Asal<br>Tanjung Prick       | Tujuan<br>TANUING PERAK         | Search<br>Actions<br>View Delete<br>Prov (1) Next Let           |
| Kode Perusahaan<br>PRS.1603.000075<br>0 • Showing row  | Kode Pelabuhan<br>DIKT                    | Pengirim<br>Pt DUTALINITIAS SAMUDEPA  | Penerima<br>PT NUSA | <b>Kapal</b><br>Meratus Benda | <b>Barang</b><br>SOLAR | Nomor Produk<br>51.010.00XT.1220.000001    | Asal<br>Ta NJUNG PROK       | Tujuan<br>TANAING PERAK         | Search<br>Search<br>Actions<br>Versi Deletts<br>Arr 1 Nett (att |
| Kode Perusahaan<br>PRS.1603.000075<br>0+ Showing row   | Kode Pelabuhan<br>DJKT<br>11to 1 of 1     | Pengirim<br>Pt DUTA LINTAS SAMUDEPA   | Penerima<br>PT NUSA | Kapal<br>Meratus senoa        | Barang<br>SOLAR        | Nemor Produk<br>54010.00x7.1220.000001     | <b>Asal</b><br>TANUANS PROK | Tajum<br>TANJUNSPERAK<br>(Terr) | Search<br>Actions<br>Vew District<br>Rep 1 Intel (at            |
| Kode Perushaan<br>PRS.1603.00075<br>To - Showing row   | Kode Pelabuhan<br>IDJKT                   | Pengirim<br>Pt duta linitas samaloena | Penerima<br>PTNUSA  | Kapal<br>Meratus Benda        | Barang<br>SOIAR        | NemorProduk<br>SL010./DXT.1220.000001      | Asal<br>Tanung Prok         | Tujuan<br>TANUNGPERAK<br>(reg.) | Seach<br>Actions<br>Vers Colors<br>Are 0 Most and               |

Gambar 33 Tabel Data Barang Berbahaya

### c. Manifest Bongkar/Muat Barang Tercemar

Jika Barang bukan kategori Berbahaya klik selanjutnya. Tetapi jika dikategorikan sebagai barang Tercemar, lengkapi form sesuai dengan barang yang dimiliki pengguna. Klik Simpan untuk melanjutkan (Gambar 34).

| No      | Jenis                                                                                        |    | Kapasitas |   | Bor | ngkar |    | Simpan |
|---------|----------------------------------------------------------------------------------------------|----|-----------|---|-----|-------|----|--------|
|         |                                                                                              | KG | м         | 3 | KG  | M3    | KG | M3     |
| 1       | ANNEX I : Limbah berupa minya bekas atau campuran dan air                                    |    |           |   |     |       |    |        |
| 2       | ANNEX II : Limbah berupa material cair berbahaya dalam bentuuk curah                         |    |           |   |     |       |    |        |
| 3       | ANNEX III : Limbah berupa barang berbahaya dalam kemasan                                     |    |           |   |     |       |    |        |
| 4       | ANNEX IV : Limbah berupa kotoran, limbah cair domestic ( Sesuai Marpol annex IV-<br>Sewage ) |    |           |   |     |       |    |        |
| 5       | ANNEX V : Limbah beruba sampah ( Garbage )                                                   |    |           |   |     |       |    |        |
| 6       | ANNEX VI : Limbah berupa bahan perusak ozon ( Air Polution )                                 |    |           |   |     |       |    |        |
| 7       | Sampah Elektronik                                                                            |    |           |   |     |       |    |        |
| Dokumen | Choose File No file chosen                                                                   |    |           |   |     |       |    |        |
|         |                                                                                              |    |           |   |     |       |    |        |

Gambar 34 Pengisian Barang Tercemar

# d. Barang Lain-Lain

Lengkapi Data Barang Lain Lain jika dimiliki pengguna. Upload data Daftar Bekal Sarana Pengangkut, Daftar Penglengkapan/Inventaris Sarana Pengangkut, Daftar Senjata Api dan Amunisi serta Daftar Obat obatan jika Data dimiliki pengguna. Klik Simpan Untuk melanjutkan (Gambar 35).

| ARGO, CONTAINER & DOKUMEN       | MANIFEST BONGKAR/MUAT BARANG BERBAHAYA | MANIFEST BONGKAR/MUAT BARANG TERCEMAR | LAIN-LAIN |            |
|---------------------------------|----------------------------------------|---------------------------------------|-----------|------------|
| DATA LAIN-LAIN                  |                                        |                                       |           |            |
| 1. Daftar Bekal Sarana Pengan   | gkut                                   |                                       |           |            |
| Tambah File Screenshot_2020-12- | 21 INSW - SSM Pengangkut(3).png        |                                       |           | Lihat File |
| 2. Daftar Perlengkapan/Invent   | aris Sarana Pengangkut                 |                                       |           |            |
| Tambah File Screenshot_2020-12- | 21 INSW - SSM Pengangkut(2).png        |                                       |           | Lihat File |
| 3. Daftar Senjata Api & Amun    | si                                     |                                       |           |            |
| Tambah File template_barang(1). | ls                                     |                                       |           | Lihat File |
| 4. Daftar Obat-Obatan           |                                        |                                       |           |            |
| Tambah File Draft test dokumen. | odf                                    |                                       |           | Lihat File |
|                                 |                                        | Simpan                                |           |            |
|                                 |                                        |                                       |           |            |
|                                 |                                        |                                       |           |            |
|                                 |                                        |                                       |           |            |

Gambar 35 Data Barang Lain Lain

# **3.6.** Pengisian Data Orang

Setelah mengisi data barang, pengguna akan diarahkan untuk mengisi data orang. Data orang terdiri dari **Data Awak** dan **Data Penumpang** (Gambar 36).

|                                            |      |                     |       |            | Senin, 21 Desember 2020 - 22:34:35 🛛 🌏 |
|--------------------------------------------|------|---------------------|-------|------------|----------------------------------------|
| SSM Pengangkut / SuperSet                  |      |                     |       |            |                                        |
| Nomor Pengajuan SSm Pengangkut: 1010177EFE | 356  |                     |       |            |                                        |
|                                            | Agen | 🚊 📽<br>Kapal Barang | Orang | permohonan |                                        |
|                                            |      |                     |       |            | >                                      |
| DATA PENUMPANG                             |      |                     |       |            | >                                      |
|                                            |      |                     |       |            | Lanjut                                 |
|                                            |      |                     |       |            |                                        |
|                                            |      |                     |       |            |                                        |
|                                            |      |                     |       |            |                                        |
|                                            |      |                     |       |            |                                        |
|                                            |      |                     |       |            |                                        |
|                                            |      |                     |       |            | Official © 2020. All Right Reserved.   |

Gambar 36 Data Orang

Pengguna perlu melengkapi data awak sesuai dengan pengisian banyaknya isian *Minimum Safe Manning* pada data kapal. Akan muncul notifikasi data belum lengkap jika data Nahkoda dan data awak masih kurang. Pengguna perlu memilih metode tambah data dan klik tombol Masukkan untuk menambah data awak dan data penumpang (Gambar 37).

| <u> 2050</u>        |                             |                  |              |             |                             |                            | Rabu        | , 30 Desember 202 | 0 - 13:59:09 📀           |
|---------------------|-----------------------------|------------------|--------------|-------------|-----------------------------|----------------------------|-------------|-------------------|--------------------------|
| SSM Pengangkut / Su | per Set                     |                  |              |             |                             |                            |             |                   |                          |
| Nomor Pengajuan SSr | m Pengangkut: <b>102017</b> | 7F 142E 1        |              |             |                             |                            |             |                   |                          |
|                     |                             | Agen             | 🚊<br>Kapal   | 😂<br>Barang | Orang                       | <b>Li</b><br>Permohonan    |             |                   |                          |
| DATA AWAK           | <                           |                  |              |             |                             |                            |             |                   | ~                        |
| Metode:             | Tambah Data                 |                  |              | Masukkan    | Nahkoda belum<br>ditentukan | Data Awak Tidak<br>Lengkap | -           |                   |                          |
| Kode Pelaut         | Nama                        | Jenis Kelamin Ta | anggal Lahir | Kebangsaan  | Nomor Buku Pelaut           | Tanggal Berakhir           | Jabatan     | Posisi            | Action                   |
|                     |                             |                  |              | Da          | ata koson g                 |                            |             |                   |                          |
| 10 - Showing r      | rows 0 to 0 of 0            |                  |              |             |                             |                            |             |                   |                          |
|                     |                             |                  |              |             |                             |                            |             |                   |                          |
| DATA PENU           | IMPANG                      |                  |              |             |                             |                            |             |                   | ~                        |
| Metode:             | Tambah Data                 |                  |              | Masukkan    | Т                           | fotal Dewasa: 0            | Total Anak: | 0                 |                          |
| Nama                | NIK                         | Jenis Kelamin    |              | Tanggal L   | ahir                        | Kebangsaan                 |             | Action            |                          |
|                     |                             |                  |              | Da          | ata koson g                 |                            |             |                   |                          |
| 10 - Showing r      | rows 0 to 0 of 0            |                  |              |             |                             |                            |             |                   |                          |
|                     |                             |                  |              |             |                             |                            |             |                   | Lanjut                   |
|                     |                             |                  |              |             |                             |                            |             | Official © 2      | 020. All Right Reserved. |

Gambar 37 Data Awak dan Data Penumpang

Setelah Klik Masukkan pada data Awak, akan muncul isian data awak (Gambar 38). Lengkapi isian sesuaikan dengan data yang dimiliki. Klik simpan. Tambah data kembali sesuai banyaknya data yang dimasukkan pada data *Minimum Safe Manning*.

| 2   | <u>1122</u>                 |                   |               |                |              |                              |              |        |       |           |                | Rabu, 30 Desem   | ber 2020 - 14:08:04 🛛 🛞           |
|-----|-----------------------------|-------------------|---------------|----------------|--------------|------------------------------|--------------|--------|-------|-----------|----------------|------------------|-----------------------------------|
| 557 | Pengangkut / SuperSet       |                   |               |                |              | Edit Data                    |              | ×      |       |           |                |                  |                                   |
| N   | omor Pengajuan SSm Pengangk | ut: 1020177F142E1 |               |                |              | Nama                         | HANIFAN      |        |       |           |                |                  |                                   |
|     |                             |                   |               | A<br>Agen      |              | Kebangsaan                   | AUSTRIA      |        | onan  |           |                |                  |                                   |
|     |                             |                   |               |                |              | Tanggal Sign On              | 01/12/2020   |        |       |           |                |                  | _                                 |
| L   |                             |                   |               |                |              | Kode Pelaut                  | x(0)(22)(2   |        |       |           |                |                  | ~                                 |
| I.  | Metoda                      |                   |               |                |              | Cartificat                   | NP12312      |        |       |           |                |                  |                                   |
|     |                             | Tambah Data       |               |                |              | Jan G Than                   | Pelaut       |        | 2     |           |                |                  |                                   |
|     | Kod e Pelaut                | Nama              | Jenis Kelamin | Tanggal Lahir  | Keb an gsaar | No Sertifikat                | CFT1231      |        |       | Jabatan   | Posisi         | Action           |                                   |
|     | KP12312                     | HANIFAN           | м             | 17/01/1978     | AT           | Jenis Kelamin                | Laki-laki    | ~      |       | Nah ko da | Nahko da       | View Edit Delete |                                   |
|     | PL12311                     | DEMA              | м             | 09/12/1988     | LU           | Flag                         | Naik         | ~      |       | Pelaut    | 8ukan Nahkoda  | View Edit Delete |                                   |
|     | 10 • Showing rows 1 to 2    | of 2              |               |                |              | Tanggal Lahir                | 17/01/1978   |        |       |           |                |                  | 1 Net Lat                         |
|     |                             |                   |               |                |              | Nomor Buku Pelaut            | BK12312      |        |       |           |                |                  |                                   |
| I   | data penumpan               | G                 |               |                |              | Tanggal Berakhir             | 01/01/2025   |        |       |           |                |                  | ~                                 |
| I   | Metodies                    | Tambah Data       |               |                |              | Posisi                       | Nahkoda      | ~      | wasa: | 0         | Total Anaic    | 1                |                                   |
|     | Nama                        | NIK               |               | Jen is Kelamin |              | Jabatan                      | Nah koda     |        |       |           | Action         |                  |                                   |
|     | DBJ                         |                   |               | м              |              | Nomor Passport               | XA1231       |        |       |           | Mew Edt Deitte |                  |                                   |
|     | 10 • Showing rows 1 to 1    | of 1              |               |                |              | Tanggal Berakhir<br>Passport | 01/01/2025 🗮 |        |       |           |                |                  | 1 Next Last                       |
|     |                             |                   |               |                |              |                              |              |        | 1     |           |                |                  |                                   |
|     |                             |                   |               |                |              |                              | Gancel       | Simpan |       |           |                |                  | Lanjut                            |
|     |                             |                   |               |                |              |                              |              |        |       |           |                |                  |                                   |
|     |                             |                   |               |                |              |                              |              |        |       |           |                | Off              | icial © 2020. All Right Reserved. |

Gambar 38 Tambah Data Awak

Setelah Klik Masukkan pada data Penumpang, akan muncul isian data penumpang (Gambar 39). Lengkapi data isian sesuai dengan yang dimiliki pengguna. Klik simpan. Tambah data penumpang jika dibutuhkan.

|     | <u> 1997)</u>               |                   |               |               |            | - 10             |              |                |         |           |                | 1      | Rabu, 30 Desember 2020 - 1 | 40236 🛞             |
|-----|-----------------------------|-------------------|---------------|---------------|------------|------------------|--------------|----------------|---------|-----------|----------------|--------|----------------------------|---------------------|
| SSN | Pengangkut / SuperSet       |                   |               |               |            | Edit Data        |              | ×              |         |           |                |        |                            |                     |
| N   | omor Pengajuan SSm Pengangk | ut: 1020177F142E1 |               |               |            | Nama             | DELI         |                |         |           |                |        |                            |                     |
|     |                             |                   |               | 4             |            | NIK              | 123123123123 |                |         |           |                |        |                            |                     |
|     |                             |                   |               |               |            | Jenis Kelamin    | Laki-laki    |                | man     |           |                |        |                            |                     |
| II. |                             |                   |               |               |            | Flag             |              |                |         |           |                |        |                            | ~                   |
| 15  |                             |                   |               |               |            |                  | Naik         |                |         |           |                |        |                            | _                   |
|     | Metodies                    | Tambah Data       |               |               |            | Tanggal Lahir    | 01/12/2020 🛗 |                | ,       |           |                |        |                            |                     |
|     | Kod e Pelaut                | Nama              | Jenis Kelamin | Tanggal Lahir | Kebangsaar | Kebangsaan       | BRAZIL       | ~              |         | Jabatan   | Posisi         | Action |                            |                     |
|     | KP12312                     | HANIFAN           | м             | 17/01/1978    | AT         | Nomer Passport   | CV12312      |                |         | Nah ko da | Nahkoda        | View E | át Delete                  |                     |
|     | PL12311                     | DEMA              | м             | 09/12/1988    | LU         | Tanggal Berakhir | 01/01/2025 🕋 |                |         | Pelaut    | Bukan Nahkoda  | View E | át Delete                  |                     |
|     | 10 - Showing rows 1 to 2    | of 2              |               |               |            | Passport         |              |                | 4       |           |                |        | Bat Prev 1                 |                     |
|     |                             |                   |               |               |            |                  |              |                |         |           |                |        |                            |                     |
|     |                             |                   |               |               |            |                  |              | Cancer Simples |         |           |                |        |                            |                     |
| L   |                             |                   |               |               |            |                  |              |                |         |           |                |        |                            | ~                   |
| 10  | Metode                      | Tombab Data       |               |               |            | Maaikkan         |              | Total D        | lewasa: | 0         | Total Anak:    | 1      |                            |                     |
|     |                             | lanoan bata       |               |               |            |                  |              |                |         |           |                |        |                            |                     |
|     | Nama                        | NIK               |               | Jenis Kelamin |            | Tanggal Lahir    |              | Kebang         | saan    |           | Action         |        |                            |                     |
|     | DELI                        | 123123123123      |               | м             |            | 01/12/2020       |              | BR             |         |           | Mew Edt Delete |        |                            |                     |
|     | 10 • Showing rows 1 to 1    | of 1              |               |               |            |                  |              |                |         |           |                |        | net Prev 1                 |                     |
|     |                             |                   |               |               |            |                  |              |                |         |           |                |        |                            |                     |
|     |                             |                   |               |               |            |                  |              |                |         |           |                |        |                            | Lanjut              |
|     |                             |                   |               |               |            |                  |              |                |         |           |                |        |                            | _                   |
|     |                             |                   |               |               |            |                  |              |                |         |           |                |        | Official © 202             | All Right Reserved. |
|     |                             |                   |               |               |            |                  |              |                |         |           |                |        |                            |                     |

Gambar 39 Tambah Data Penumpang

Data yang telah ditambahkan akan muncul pada tabel Data Awak dan Data Penumpang. Notifikasi data awak akan lengkap jika isian sudah terisi (Gambar 40). Klik Lanjut untuk menuju halaman permohonan.

| <u> 272509</u>        |                           |               |               |            |               |                          |                   |           |                  |        | Rabu, 30 Desember 2020 - 15:46:31 | •       |
|-----------------------|---------------------------|---------------|---------------|------------|---------------|--------------------------|-------------------|-----------|------------------|--------|-----------------------------------|---------|
| SSM Pengangkut / Supe | er Set                    |               |               |            |               |                          |                   |           |                  |        |                                   |         |
| Nomor Pengajuan SSm   | Pengangkut: 1020177F142E1 |               |               |            |               |                          |                   |           |                  |        |                                   |         |
|                       |                           |               |               | Agen Kapal | Sarang Barang | Orang                    | Rermohonan        |           |                  |        |                                   |         |
| DATA AWA              | ĸ                         |               |               |            |               |                          |                   | A         |                  |        | ~                                 |         |
| Metodie               | Unggah Data Awa           | k             |               | ~          | Unggah Data   | Nahkoda sudah ditentukan | Data Awak Lengkap |           |                  |        | 4                                 |         |
| Kod e Pelaut          | Nama                      | Jenis Kelamin | Tanggal Lahir | Kebangsaan | Nomor Buku P  | elaut                    | Tanggal Berakhir  | Jabatan   | Posisi           | Action |                                   |         |
| KP12312               | HANIFAN                   | м             | 17/01/1978    | AT         | 8K12312       |                          | 01/01/2025        | Nah ko da | Nah ko da        | View   | át Delete                         |         |
| PL12311               | DEMA                      | м             | 09/12/1988    | LU         | SA12311       |                          | 10/12/2022        | Pelaut    | Bukan Nahkoda    | View   | át Delete                         |         |
| 10 • Showing r        | ows 1 to 2 of 2           |               |               |            |               |                          |                   |           |                  |        | Fint Prev 1 Nest Last             |         |
| DATA PENU             | IMPANG                    |               |               |            |               |                          |                   |           |                  |        | ~                                 |         |
| Metodes               | Unggah Data Pen           | umpang        |               |            | Unggah Data   |                          | Total Dewasa:     | 0         | Total Anakc      | 1      |                                   |         |
| Nama                  | NIK                       |               | Jenis Kelamin |            | Tanggal Lahir |                          | Kebangsaan        |           | Action           |        |                                   |         |
| DELI                  | 123123123123              |               | м             |            | 01/12/2020    |                          | BR                |           | View Edit Delete |        |                                   |         |
| 10 • Showing r        | ows1to1of1                |               |               |            |               |                          |                   |           |                  |        | Fint Prev 1 Next Last             |         |
|                       |                           |               |               |            |               |                          |                   |           |                  |        | Lanjut                            | J       |
|                       |                           |               |               |            |               |                          |                   |           |                  |        | Official © 2020. All Right Res    | served. |

Gambar 40 Data Orang Lengkap

#### 3.7. Halaman Permohonan

Setelah Semua data set telah selesai dilengkapi, Pengguna dapat menuju ke halaman permohonan untuk mengajukan Permohonan sesuai kebutuhan Pengguna (Gambar 41).

| Agen                                           | Kapal | Barang | Orang | Permohonan |       |
|------------------------------------------------|-------|--------|-------|------------|-------|
| ermohonan Perijinan Angkutan Laut              |       |        |       |            |       |
| Layanan                                        |       | Status |       |            | Aksi  |
| Kementerian Perhubungan                        |       |        |       |            |       |
| Warta Kapal Keberangkatan                      |       | Draft  |       |            | Mulai |
| Kementerian Keuangan                           |       |        |       |            |       |
| Outward Manifest                               |       | Draft  |       |            | Mulai |
| Pembaruan Buku Kesehatan Kapal                 |       | Draft  |       |            | Mulai |
| Sertifikat Sanitasi Kapal / Sailing Permit     |       | Draft  |       |            | Mulai |
| Sertifikat P3K Kapal                           |       | Draft  |       |            | Mulai |
| Sertifikat Sanitasi Kapal OME SSCEC            |       | Draft  |       |            | Mulai |
| Sertifikat SSCEC/SSCC                          |       | Draft  |       |            | Mulai |
| Kementerian Kesehatan                          |       |        |       |            |       |
| PHQC                                           |       | Draft  |       |            | Mulai |
| BARANTAN                                       |       |        |       |            |       |
| Keterangan Muatan Alat Angkut                  |       | Draft  |       |            | Mulai |
| Kementerian Kelautan & Perikanan (BKIPM)       |       |        |       |            |       |
| Laporan Barang Muatan Berupa Ikan Hidup        |       | Draft  |       |            | Mulai |
| Kementerian Hukum dan HAM                      |       |        |       |            |       |
| Pengajuan Kedatangan Penumpang atau Awak Kapal |       | Draft  |       |            | Mulai |

Gambar 41 Halaman Permohonan

# 3.8. Permohonan Warta Kapal Keberangkatan

|                                        | Agen             | Kapal | Barang | Orang | Permohonan |       |
|----------------------------------------|------------------|-------|--------|-------|------------|-------|
| ermohonan Perijinan Angkutan Laut      |                  |       |        |       |            |       |
|                                        |                  |       |        |       |            |       |
| Layanan                                |                  |       | Status |       |            | Aksi  |
| Kementerian Perhubungan                |                  |       |        |       |            |       |
| Warta Kapal Keberangkatan              |                  |       | Draft  |       |            | Mulai |
| Kementerian Keuangan                   |                  |       |        |       |            |       |
| Outward Manifest                       |                  |       | Draft  |       |            | Mulai |
| Pembaruan Buku Kesehatan Kapal         |                  |       | Draft  |       |            | Mulai |
| Sertifikat Sanitasi Kapal / Sailing Pe | ermit            |       | Draft  |       |            | Mulai |
| Sertifikat P3K Kapal                   |                  |       | Draft  |       |            | Mulai |
| Sertifikat Sanitasi Kapal OME SSCE     | c                |       | Draft  |       |            | Mulai |
| Sertifikat SSCEC/SSCC                  |                  |       | Draft  |       |            | Mulai |
| Kementerian Kesehatan                  |                  |       |        |       |            |       |
| PHQC                                   |                  |       | Draft  |       |            | Mulai |
| BARANTAN                               |                  |       |        |       |            |       |
| Keterangan Muatan Alat Angkut          |                  |       | Draft  |       |            | Mulai |
| Kementerian Kelautan & Perikanan (B    | KIPM)            |       |        |       |            |       |
| Laporan Barang Muatan Berupa Ika       | an Hidup         |       | Draft  |       |            | Mulai |
| Kementerian Hukum dan HAM              |                  |       |        |       |            |       |
| Pengajuan Kedatangan Penumpang         | g atau Awak Kapa | I     | Draft  |       |            | Mulai |
|                                        |                  |       |        |       |            |       |

Gambar 42 Mulai Permohonan Warta Kapal Keberangkatan

Permohonan pertama yang ditujukan kepada Kementerian Perhubungan yaitu permohonan warta kapal keberangkatan. Untuk mengajukan permohonan ini, pengguna perlu klik tombol Mulai (Gambar 42). Pengguna akan diarahkan ke halaman pengisian data selanjutnya.

| nsw)               |                                                          |                     |                     |                | Rabu, 30 Desember 2020 - 19:26:40                                                |
|--------------------|----------------------------------------------------------|---------------------|---------------------|----------------|----------------------------------------------------------------------------------|
| Pengangkut /       | Submission                                               |                     |                     |                |                                                                                  |
| nor Pengajuan      | SSm Pengangkut: 1020177F1                                | \$2E1               |                     |                |                                                                                  |
|                    | Agen                                                     | 🚊<br>Kapal          | Barang              | Orang          | <b>P</b> ermohonan                                                               |
| ORM PEN            | igajuan warta kai                                        | PAL                 |                     |                |                                                                                  |
| Data Agen          | Data Kapal Data Barang                                   | Data Orang D        | ata Kewajiban Kirir | n              |                                                                                  |
| DATA OPE           | RATOR                                                    |                     |                     | DATA AGEN PER  | USAHAAN PELAYARAN                                                                |
| Name               | PT. TEMAS Tbk.                                           |                     |                     | Name           | PT. EVERGREEN SHIPPING AGENCY INDONESIA                                          |
| PIC                | Satrio Wibisono                                          |                     |                     | PIC            | GUNADI WIDJAJA (Presiden Direktur)                                               |
| SIUPAL<br>Operator | AL.001/88/SP_SIUPAL/IX/2                                 | 019                 |                     | SIUPAL Pemilik | B X-293/AL.001                                                                   |
| Alamat             | Jl. Yos Sudarso Kav.33 Sun<br>Jakarta Utara Propinsi DKI | ter Jaya<br>Jakarta |                     | Alamat         | gD. Mega Plaza Lt.9, Jl. H.R. Rasuna Said Kav. c-3, Kel. Karet<br>Kec. Setiabudi |
| Data Peru          | JSAHAAN BONGKAR MU                                       | at & Jasa Penguf    | Rusan transpor      | TASI           |                                                                                  |
| Nama Perus         | sahaan                                                   |                     | Tipe Perusahaan     |                | Kegiatan                                                                         |
| PT. MITRA S        | PT. MITRA SENTOSA ABADI                                  |                     | Perusahaan Bong     | kar Muat       | Bongkar Muat                                                                     |
|                    |                                                          |                     |                     |                |                                                                                  |
|                    |                                                          |                     |                     |                | Official © 2020. All Right Res                                                   |

Gambar 43 Form Warta Kapal Keberangkatan

Isi data pada permohonan ini sudah terisi dengan data pada super set (Gambar 43). Sehingga pengguna hanya perlu mengisi data tambahan yang diperlukan.

|                                             |                       |                   |        |       |                  | Rabu, 30 Desember 2020 - 19:28:55 | ٢ |
|---------------------------------------------|-----------------------|-------------------|--------|-------|------------------|-----------------------------------|---|
| SSM Pengangkut / Submission                 |                       |                   |        |       |                  |                                   |   |
| Nomor Pengajuan SSm Pengangkut: 1020177F142 | E1                    |                   |        |       |                  |                                   |   |
|                                             | Agen                  | æ<br>Kapal        | Barang | Orang | ermohonan []     |                                   |   |
| FORM PENGAJUAN WARTA KAI                    | PAL                   |                   |        |       |                  |                                   |   |
| Data Agen Data Kapal Data Barang            | Data Orang Dat        | a Kewajiban Kirin | ı      |       |                  |                                   |   |
| DOKUMEN OGA - PERSETUJUAN KEMENTR           | RIAN KESEHATAN        |                   |        |       |                  |                                   |   |
| No. Dok. Persetujuan                        | Karantina Kesehatan : |                   | 4      |       | Tanggal Dokumen: | Date 🛗                            |   |
|                                             | Upload File :         | File Repository   |        |       |                  |                                   |   |
| DATA KAPAL                                  |                       |                   |        |       |                  |                                   |   |
| OPERASIONAL KAPAL                           |                       |                   |        |       |                  |                                   |   |
| DOKUMEN KAPAL                               |                       |                   |        |       |                  |                                   |   |
|                                             |                       |                   |        |       |                  |                                   |   |

Gambar 44 Dokumen OGA - Persetujuan Kementerian Kesehatan (Keberangkatan)

|                                               |                    |                    |        |       |                   | Rabu, 30 Desember 2020 - 19:29:17 | ٢ |
|-----------------------------------------------|--------------------|--------------------|--------|-------|-------------------|-----------------------------------|---|
| SSM Pengangkut / Submission                   |                    |                    |        |       |                   |                                   |   |
| Nomor Pengajuan SSm Pengangkut: 1020177F142E1 |                    |                    |        |       |                   |                                   |   |
|                                               | Agen               | æ<br>Kapal         | Sarang | Orang | Lii<br>Permohonan |                                   |   |
| FORM PENGAJUAN WARTA KAPA                     | L                  |                    |        |       |                   |                                   |   |
| Data Agen Data Kapal Data Barang              | Data Orang Da      | ta Kewajiban Kirim |        |       |                   |                                   |   |
| DOKUMEN OGA - PERSETUJUAN BEA CUKAI           |                    |                    |        |       |                   |                                   |   |
| Dok. Perse                                    | tujuan Bea Cukai : | -                  | 1      |       | Tanggal Dokumen   | Date                              |   |
|                                               | Upload File :      | File Repository    |        |       |                   |                                   |   |
| CARGO, CONTAINER & DOKUMEN                    |                    |                    |        |       |                   |                                   |   |
| BONGKAR MUAT                                  |                    |                    |        |       |                   |                                   |   |
| MANIFEST BONGKAR/MUAT BARANG BERBAH           | IAYA               |                    |        |       |                   |                                   |   |
| MANIFEST BONGKAR/MUAT BARANG TERCEN           | IAR                |                    |        |       |                   |                                   |   |

Gambar 45 Dokumen OGA - Persetujuan Bea Cukai (Keberangkatan)

|                                               |                       |                 |        |       |                  | Rabu, 30 Desember 2020 - 19:29:35 | ٢             |
|-----------------------------------------------|-----------------------|-----------------|--------|-------|------------------|-----------------------------------|---------------|
| SSM Pengangkut / Submission                   |                       |                 |        |       |                  |                                   |               |
| Nomor Pengajuan SSm Pengangkut: 1020177F142E1 |                       |                 |        |       |                  |                                   |               |
|                                               | Agen                  | Kapal           | Barang | Orang | LE<br>Permohonan |                                   |               |
| FORM PENGAJUAN WARTA KAPA                     | L                     |                 |        |       |                  |                                   |               |
| Data Agen Data Kapal Data Barang              | Data Orang Data K     | iewajiban Kirim |        |       |                  |                                   |               |
| DOKUMEN OGA - PERSETUJUAN IMIGRASI            |                       |                 |        |       |                  |                                   |               |
| Dok. P                                        | ersetujuan Imigrasi : |                 |        |       | Tanggal Doku     | men: Date 🛗                       |               |
|                                               | Upload File :         | ile Repository  |        |       |                  |                                   |               |
| Data Awak Kapal                               |                       |                 |        |       |                  |                                   |               |
| Data Penumpang Kapal                          |                       |                 |        |       |                  |                                   |               |
|                                               |                       |                 |        |       |                  |                                   |               |
|                                               |                       |                 |        |       |                  | Official © 2020. All Rig          | jht Reserved. |

Gambar 46 Dokumen OGA - Persetujuan Imigrasi (Keberangkatan)

Untuk melengkapi data permohonan warta kapal, pengguna wajib melampirkan Dokumen OGA Persetujuan pada bagian Data Kapal (Gambar 44), Data Barang (Gambar 45), dan Data Orang (Gambar 46).

|     | Data Agen Data Kapal Data Barang Data Orang Data Kewajiban Kirim |  |
|-----|------------------------------------------------------------------|--|
|     | DATA KEWAJIBAN                                                   |  |
|     | Bukti Pembayaran Jasa Kenavigasian VTS                           |  |
|     | Tambah File File belum dikirimkan.                               |  |
|     | Manifes Kapal                                                    |  |
|     | Tambah File File belum dikirimkan.                               |  |
| / - | Dokumen Manifes Barang Berbahaya                                 |  |
|     | Tambah File File belum dikirimkan.                               |  |
|     | Dokumen Manifes Barang Khusus                                    |  |
|     | Tambah File File belum dikirimkan.                               |  |
|     | Stowage Plan                                                     |  |
|     | Tambah File File belum dikirimkan.                               |  |

Gambar 47 Data Kewajiban (Keberangkatan)

Selain Dokumen OGA Persetujuan, pengguna wajib mengupload Data Kewajiban, yang menjadi syarat agar dapat mengirim data warta adalah dokumen **Manifest Kapal** (Gambar 47).

| pload File Dokumen     | Sailing Declaration         |          |
|------------------------|-----------------------------|----------|
| Tipe Dokumen           | Dokumen Sailing Declaration |          |
| Nomor Dokumen          | 1234                        |          |
| Tempat Dikeluarkan     | jakarta                     |          |
| Tanggal<br>Dikeluarkan | 10/12/2020                  |          |
| Tanggal Berakhir       | 30/12/2020                  |          |
| File Browser           | Unknown.pdf                 | Browse   |
|                        |                             |          |
|                        | Kemb                        | ali Simp |

Gambar 48 Upload Dokumen OGA Persetujuan

Upload Dokumen OGA Persetujuan dan Data Kewajiban, sesuaikan isian dengan data yang dimiliki pengguna kemudian klik tombol Simpan (Gambar 48).

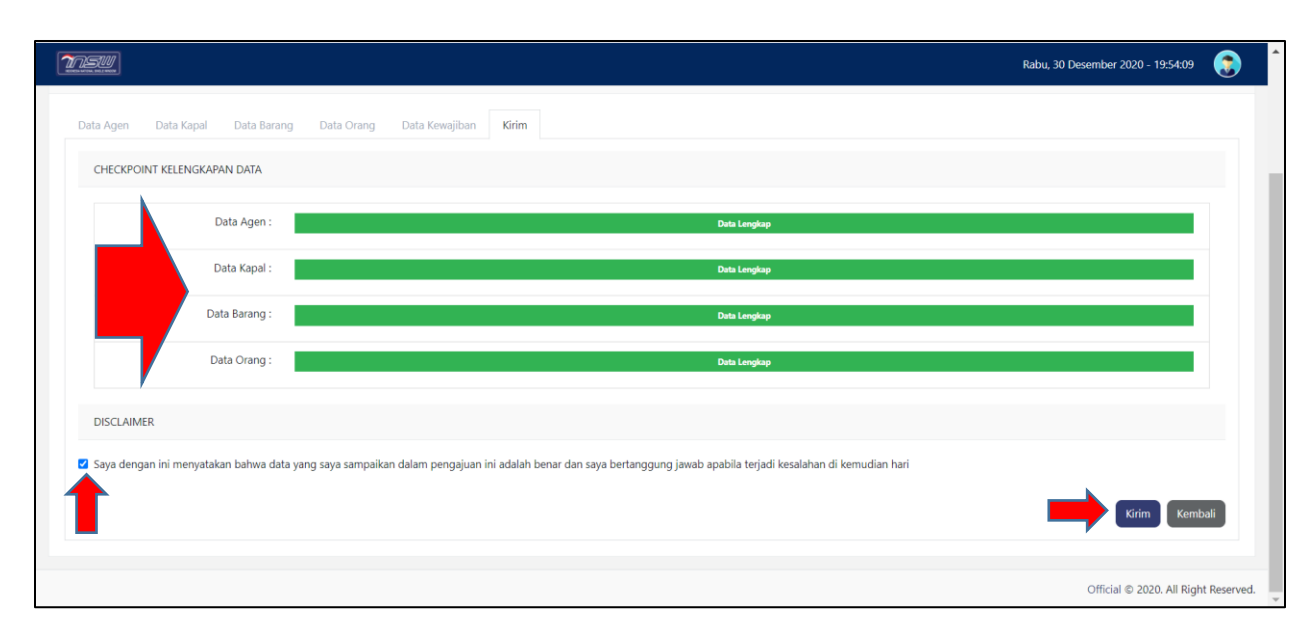

Gambar 49 Checkpoint Kelengkapan Data

Jika semua data sudah diisi pada bagian Checkpoint Kelengkapan Data akan muncul keterangan **"Data Lengkap"**, dan jika ada data yang kurang akan muncul keterangan **"Data Belum Lengkap"**. Untuk mengirim permohonan pengguna harus mencentang Disclaimer dan klik tombol Kirim (Gambar 49). Status Warta Kapal Kedatangan pada Halaman Permohonan akan berubah menjadi **"Dikirim"** dan jika diklik keterangan statusnya maka akan terlihat histori permohonannya.

#### 3.9. Outward Manifest

|                                            | Agen         | 🚊<br>Kapal | Barang | Orang | Permohonan |       |
|--------------------------------------------|--------------|------------|--------|-------|------------|-------|
|                                            |              |            |        |       |            |       |
| ermohonan Perijinan Angkutan Laut          |              |            |        |       |            |       |
| Layanan                                    |              |            | Status |       |            | Aksi  |
| Kementerian Perhubungan                    |              |            |        |       |            |       |
| Warta Kapal Keberangkatan                  |              |            | Draft  |       |            | Mulai |
| Kementerian Keuangan                       |              |            |        |       |            |       |
| Outward Manifest                           |              |            | Draft  |       |            | Mulai |
| Pembaruan Buku Kesehatan Kapal             |              |            | Draft  |       |            | Mulai |
| Sertifikat Sanitasi Kapal / Sailing Permit |              |            | Draft  |       |            | Mulai |
| Sertifikat P3K Kapal                       |              |            | Draft  |       |            | Mulai |
| Sertifikat Sanitasi Kapal OME SSCEC        |              |            | Draft  |       |            | Mulai |
| Sertifikat SSCEC/SSCC                      |              |            | Draft  |       |            | Mulai |
| Kementerian Kesehatan                      |              |            |        |       |            |       |
| PHQC                                       |              |            | Draft  |       |            | Mulai |
| BARANTAN                                   |              |            |        |       |            |       |
| Keterangan Muatan Alat Angkut              |              |            | Draft  |       |            | Mulai |
| Kementerian Kelautan & Perikanan (BKIPM    | )            |            |        |       |            |       |
| Laporan Barang Muatan Berupa Ikan Hie      | dup          |            | Draft  |       |            | Mulai |
| Kementerian Hukum dan HAM                  |              |            |        |       |            |       |
| Pengajuan Kedatangan Penumpang atau        | ı Awak Kapal |            | Draft  |       |            | Mulai |
|                                            |              |            |        |       |            |       |
|                                            |              |            |        |       |            |       |

Gambar 50 Mulai Permohonan Outward Manifest

Permohonan yang ditujukan kepada Kementerian Keuangan yaitu permohonan Outward Manifest. Untuk mengajukan permohonan ini, pengguna perlu klik tombol Mulai (Gambar 50). Pengguna akan diarahkan ke halaman pengisian data selanjutnya.

|                                          |        |            |        |                   |                   | Selasa, 05 Januari 2021 - 08:33:49 🔹 |
|------------------------------------------|--------|------------|--------|-------------------|-------------------|--------------------------------------|
| Pengangkut / Submission                  |        |            |        |                   |                   |                                      |
| nor Pengajuan SSm Pengangkut: 1020177F14 | 2E1    |            |        |                   |                   |                                      |
|                                          | Agen   | e<br>Kapal | Barang | <b>E</b><br>Orang | Li)<br>Permohonan |                                      |
| Form Pengajuan Outward Man               | iifest |            |        |                   |                   |                                      |
| Kantor Pelayanan Bea dan Cukai :         | Şelect |            | ~      |                   |                   |                                      |
| Data Agen                                |        |            |        |                   |                   | Tampilkan O                          |
| Data Kapal                               |        |            |        |                   |                   | Tampilkan 🔮                          |
| Data Operasional Kapal                   |        |            |        |                   |                   | Tampilkan O                          |
| Total Manifest & Pemberitahu             |        |            |        |                   |                   | Tampilkan 🛇                          |
| Tarik Data Inward Manifest               |        |            |        |                   |                   | Tampilkan 🚭                          |
| Kelompok Pos                             |        |            |        |                   |                   | Tampilkan 🛇                          |
|                                          |        |            |        |                   |                   | Kirim Kembali                        |

Gambar 51 Form Outward Manifest

Sama seperti pada Permohonan Warta Kapal Kedatangan, isi dari data permohonan ini sudah terisi dengan data pada super set (Gambar 51). Sehingga pengguna hanya perlu mengisi data tambahan yang diperlukan.

| RAL SHOLD SHOTT              |                |                        |                                | Serin, 19 Juli 2021 - 03.41. | ····          |
|------------------------------|----------------|------------------------|--------------------------------|------------------------------|---------------|
| rm Pengajuan Outward Man     | ifest          |                        |                                |                              |               |
| Kantor Pelayanan B           | ea dan Cukai : | Pilih kantor pelayanan | ~                              |                              |               |
| Data Agen                    |                |                        |                                |                              | Tampilkan 🗸   |
| Data Kapal                   |                |                        |                                |                              | Sembunyikan 🔺 |
| [                            | Nama Kapal     | MV. MH GREEN           | Nahkoda                        | PAN XUEJUN                   |               |
| [                            | No. IMO        |                        | No. Voyage                     |                              |               |
|                              | Call Sign      | 9V2475                 | Bendera                        |                              |               |
|                              | No. MMSI       |                        | Perkiraan Tanggal / Jam Datang | 2021-01-01 00:00:00          |               |
|                              | Kade           |                        |                                |                              |               |
| Data Operasional Kapal       |                |                        |                                |                              | Tampilkan 🗸   |
| Total Manifest & Pemberitahu |                |                        |                                |                              | Sembunyikan 🔺 |
|                              | BL / AWB       | 303                    | Bruto                          | 12930455.4300                |               |
|                              | Kontainer      | 665                    | Volume                         | 30480.6740                   |               |
|                              | Kemasan        | 570822                 | Pemberitahu                    |                              |               |
| Tarik Data Outward Manifest  |                |                        |                                |                              | Tampilkan 🗸   |
| Kelompok Pos                 |                |                        |                                |                              | Tampilkan 🗸   |
|                              |                |                        |                                |                              |               |

Gambar 52 Kirim permohonan Outward Manifest

Setelah mengisi permohonan Outward Manifest, kemudian klik tombol Kirim untuk mengirim permohonan (Gambar 52). Status Outward Manifest pada H alaman Permohonan akan berubah menjadi **"Dikirim"** dan jika diklik keterangan statusnya maka akan terlihat histori permohonannya.

# 3.10. Permohonan PHQC

|                                     | Agen               | kapal | Barang  | Orang      | Permohonan |       |
|-------------------------------------|--------------------|-------|---------|------------|------------|-------|
|                                     |                    |       |         |            |            |       |
| ermohonan Perijinan Angkutan Laut   |                    |       |         |            |            |       |
|                                     |                    |       |         |            |            |       |
| Layanan                             |                    |       | Status  |            |            | Aksi  |
| Kementerian Perhubungan             |                    |       |         |            |            |       |
| Warta Kapal Keberangkatan           |                    |       | Dimula  | i          |            | Lihat |
| Kementerian Keuangan                |                    |       |         |            |            |       |
| Outward Manifest                    |                    |       | Cetaka  | n Manifest |            | Lihat |
| Pembaruan Buku Kesehatan Kapa       | al                 |       | Draft   |            |            | Mulai |
| Sertifikat Sanitasi Kapal / Sailing | Permit             |       | Draft   |            |            | Mulai |
| Sertifikat P3K Kapal                |                    |       | Draft   |            |            | Mulai |
| Sertifikat Sanitasi Kapal OME SSC   | EC                 |       | Draft   |            |            | Mulai |
| Sertifikat SSCEC/SSCC               |                    |       | Draft   |            |            | Mulai |
| Kementerian Kesehatan               |                    |       |         |            |            |       |
| PHQC                                |                    |       | Dikirin | 1          |            | Lihat |
| BARANTAN                            |                    |       |         |            |            | ,     |
| Keterangan Muatan Alat Angkut       |                    |       | Draft   |            |            | Mulai |
| Kementerian Kelautan & Perikanan    | (BKIPM)            |       |         |            |            |       |
| Laporan Barang Muatan Berupa I      | kan Hidup          |       | Draft   |            |            | Mulai |
| Kementerian Hukum dan HAM           |                    |       |         |            |            |       |
| Pengajuan Kedatangan Penumpa        | ng atau Awak Kapal |       | Dimula  | i          |            | Lihat |
|                                     |                    |       |         |            |            |       |

Gambar 53 Mulai Permohonan PHQC

Permohonan ditujukan kepada Kementerian Kesehatan yaitu permohonan PHQC. Untuk mengajukan permohonan ini, pengguna perlu klik tombol Mulai (Gambar 53). Pengguna akan diarahkan ke halaman pengisian data selanjutnya.

|                          |                            |                      | Senin, 19 Juli 2021 - 05:51:15 🔺 🦲                |
|--------------------------|----------------------------|----------------------|---------------------------------------------------|
| Form Pengajuan PHQC      |                            |                      |                                                   |
| Data Pengangkutan        |                            |                      | ~                                                 |
| No. IMO/ No.Registrasi : | 9817353                    | Alamat Agen :        | Jl. Majapahit 34 No. 30 - 32 Kel. Petojo Selatan, |
| Nama Kapal :             | MV. MH GREEN               | NPWP Agen :          | 013859913028000                                   |
| Kebangsaan :             | SINGAPORE                  | Nomor Siupal :       | B XXV-2238/AL58                                   |
| Area Pelayaran :         | Dalam Negeri               | Jenis Kapal :        | Ferry V                                           |
| Gross Tonnage/Berat :    | 34529                      | Kategori Pelayaran : | Keberangkatan domestik 🗸 🗸 🗸                      |
| Datang Dari Pelabuhan :  | Tanjung Priok              | Tanggal Berangkat :  | 12/29/2333                                        |
| Tiba di Pelabuhan :      | Tanjung priok              | ККР :                | Bandara Halim Perdanakusuma-Jakarta Ti 📔 🗸        |
| Agen Kapal :             | PT. LAYAR SENTOSA SHIPPING | No Telepon Agen :    | 123123                                            |
| Nama Agen :              | PT. LAYAR SENTOSA SHIPPING | Email Agen :         | aku@gmail.co                                      |
|                          |                            |                      |                                                   |

#### Gambar 54 Form PHQC

Sama seperti pada permohonan-permohonan sebelumnya, isi dari data permohonan ini sudah terisi dengan data pada super set. Sehingga pengguna hanya perlu mengisi data tambahan yang diperlukan seperti Jenis Kapal, Kategori Pelayaran, Tanggal Berangkat, KKP, No. Telepon Agen, dan Email Agen. (Gambar 54).

| ~          |
|------------|
| Unduh File |
| Unduh File |
| Unduh File |
|            |

#### Gambar 55 Tombol Tambah File

Untuk melengkapi data permohonan COP, pengguna wajib menggungah data dengan klik tombol Tambah File (Gambar 55).

| 💽 Open                                                               |            |   |       |   |    |                    |                  | ×      |
|----------------------------------------------------------------------|------------|---|-------|---|----|--------------------|------------------|--------|
| $\leftarrow$ $\rightarrow$ $\checkmark$ $\uparrow$ $\checkmark$ This | PC > Music |   |       | ~ | Ū  | ୍ର Search Mu       |                  |        |
| Organize 🔻 New folder                                                |            |   |       |   |    | l                  | = - 🔟            | ?      |
| 🗢 📩 This PC                                                          | Name       | # | Title |   | Co | ntributing artists | Album            |        |
| 3D Objects                                                           | DM.pdf     |   |       |   |    |                    |                  |        |
| 💻 Desktop                                                            |            |   |       |   |    |                    |                  |        |
| Documents                                                            |            |   |       |   |    |                    |                  |        |
| 🖊 Downloads                                                          |            |   |       |   |    |                    |                  |        |
| Music                                                                |            |   |       |   |    |                    |                  |        |
| Pictures                                                             |            |   |       |   |    |                    |                  |        |
| 🚼 Videos                                                             |            |   |       |   |    |                    |                  |        |
| 💺 Windows-SSD (C                                                     |            |   |       |   |    |                    |                  |        |
| 🕁 Work (D:)                                                          |            |   |       |   |    |                    |                  |        |
| Irivacy (E:)                                                         |            |   |       |   |    |                    |                  |        |
| 🖌 Network                                                            | <          |   |       |   |    |                    |                  | >      |
| File <u>n</u> ame                                                    | e: DM.pdf  |   |       |   |    | Custom Files (*.   | xls;*.xlsx;*.pdf | ;*.c ~ |
|                                                                      |            |   |       |   |    | <u>O</u> pen       | Canc             | el     |

Gambar 56 Unggah Dokumen PPK, Vaksinasi List, dan Siparticular

Pilih File Dokumen sesuai dengan yang dimiliki pengguna dengan klik tombol Browse dan kemudian klik tombol open/buka (Gambar 56).

| Data Dokumen                                         | ~          |
|------------------------------------------------------|------------|
| Dokumen PPPK                                         |            |
| Tambah File 89d2e0da-6c4d-41f3-b5ae-bf2b4c80115b.pdf | Unduh File |
| Dokumen Vaksinasi                                    |            |
| Tambah File 36d0d857-9c9c-434a-a85d-a4bdb30bbe42.pdf | Unduh File |
| Dokumen Siparticular                                 |            |
| Tambah File 33a390f9-2e1d-4f2b-912c-40aecb5fa69d.pdf | Unduh File |

Gambar 57 Jika Sudah Tambah File

Pengguna harus menggunggah dokumen PPPK, Vaksinasi List, dan Siparticular, setelah diunggah akan muncul nama file yang telah dienkripsi (Gambar 57). Dan jika berhasil akan muncul notifikasi (Gambar 58)

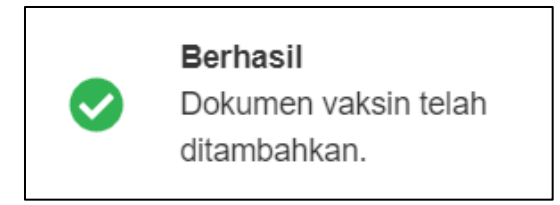

Gambar 58 Keterangan Data Vaksin Berhasil Disimpan (Success)

Setelah mengisi permohonan PHQC, kemudian klik tombol Kirim untuk mengirim permohonan (Gambar 59).

| Unduh File                       |
|----------------------------------|
|                                  |
| Unduh File                       |
|                                  |
| Unduh File                       |
|                                  |
| >                                |
|                                  |
| mpan sebagai draft Kembali Kirim |
| 5i                               |

#### Gambar 59 Kirim Permohonan COP

Namun jika pada Kategori Pelayaran kita mengisikan **Kedatangan Internasional**, maka akan muncul isian **data MDH** yang perlu pengguna lengkapi, dan pengguna perlu memastikan isian superset terpenuhi agar data yang terisi oleh sistem otomatis terisi lengkap. Selain itu, jika pengguna belum yakin dengan isian data yang sudah dilengkapi, pengguna dapat menyimpan data isian tersebut sebagai draft untuk dikirim nantinya (Gambar 59.1).

| Nomor : [<br>Nema Polabuhan :<br>Ianggal Sandar :<br>Waktu Sandar :<br>Nema Kapal :<br>Pelabuhan Asal :<br>Pelabuhan Tujuan :<br>Negara Asal :<br>Gross Torinage Kapal :<br>Perrilik Kapal :<br>No IMD : | Masukan Norrar<br>Ho chi minh city<br>2021-07-01<br>12:00<br>Masukan Nama M<br>Masukan Pelabuk<br>Masukan Pelabuk<br>Masukan Perabuk<br>Masukan Perabuk | apal<br>an Anal<br>an Tujuan<br>an Tujuan<br>an Tujuan |     | Apakah ada orang yang m<br>bukan diakibatkan oleh kec<br>Pläh<br>Apakah di atas kapal selem<br>duga karena penyakit men<br>Pläh<br>Apakah jumlah penumpang<br>Pläh<br>Apakah ada orang yang sal<br>Pläh<br>Apakah sisakit dikomulkan<br>Pläh                                                                                                    | rringgal di atas kapal selema dalam perjalaanan yang<br>alakaan ?<br>  \langle<br>a dalam perjalanan terdapat kasus penyakit yang anda<br>dar ?<br>  \langle<br>gyang sakit selema pelayaran tebih besar dari biasanya ?<br>  \langle<br>di atas kapal saat ini ?<br>  \langle<br>ke dokter praktek ?<br>  \langle |
|----------------------------------------------------------------------------------------------------|----------------------------------------------------------------------------------------------------|--------------------------------------------------------|-----|----------------------------------------------------------------------------------------------------|----------------------------------------------------------------------------------------------------|
| Nama Pelabuhan :<br>Ianggal Sandar :<br>Waktu Sandar :<br>Nama Kapal :<br>Pelabuhan Asal :<br>Pelabuhan Tujuan :<br>Negara Asal :<br>Gross Tormage Kapal :<br>Perrilik Kapal :<br>No IMD :               | Ho chi minh city<br>2021-07-01<br>12:00<br>Masulaan Nama I<br>Masulaan Pelabuh<br>Masulaan Pelabuh<br>Masulaan Persiki<br>Masulaan Persiki              | apal<br>an Anal<br>an Tujuan<br>erruaga Kapal<br>Kapal |     | Pläh         Apakah di atas kapal selam duga karma penyakit men         Pläh         Apakah jumlah penumpang         Pläh         Apakah ada orang yang sal         Pläh         Apakah sisakit dikomulkan         Pläh         Apakah sisakit dikomulkan         Pläh         Apakah sisakit dikomulkan         Pläh         Apakah anda mengetahui i | ~<br>a dalam penjalanan terdapat kasus penyakit yang anda<br>lar ?<br>gyang sakit selama pelayaran lebih besar dari biasanya ?<br>it di atas kapal saat ini ?<br>ke dokter praktek ?<br>control of the bond sens down menintu the infolds at se                                                                    |
| Senggel Sender :<br>Wektu Sender :<br>Neme Kepel :<br>Pelebuhen Asel :<br>Pelebuhen Tujuen :<br>Negere Asel :<br>Circos Tonnege Kepel :<br>Pemilik Kepel :<br>No 1MD :                                   | 2021-07-01<br>12:00<br>Masulaan Nama A<br>Masulaan Pelabuh<br>Masulaan Pelabuh<br>Masulaan Peraiki<br>Masulaan Peraiki<br>Masulaan Peraiki              | apal<br>an Anal<br>an Tujuan<br>orraaga Kapal<br>Kapal |     | Apakah di atas kapal selam<br>duga karena penyakit men<br>Pilih<br>Apakah jumlah penumpang<br>Pilih<br>Apakah ada orang yang sal<br>Pilih<br>Apakah sisakit dikomulkan<br>Pilih<br>Apakah anda mengetahui i                                                                                                    | a dalam penjalanan terdapat kasus penyakit yang anda<br>alar ?<br>                                                                                                    |
| Waktu Sandar :<br>Nama Kapal :<br>Pelabuhan Asal :<br>Pelabuhan Tujuan :<br>Negara Asal :<br>Gross Tonnage Kapal :<br>Pemilik Kapal :<br>Ne IMD :                                                        | 12-00<br>Massdom Nama H<br>Massdom Pelabah<br>Massdom Pelabah<br>Massdom Perrilli<br>Massdom Perrilli                                                   | apal<br>an Anal<br>an Tujuan<br>ormago Kapal<br>Kapal  |     | Pilih<br>Apakah jumlah penumpang<br>Pilih<br>Apakah ada onang yang sal<br>Pilih<br>Apakah sisakit dikomulkan<br>Pilih<br>Apakah anda mengetahui k                                                                                                    | ~<br>g yang sakit selerse pelejeren lebih beser dari bissarya ?<br>  ~<br>it di atas kapal saat ini ?<br>ke dokter praktek ?<br>  ~<br>erofisi di atas band sana dinat manink. Atas infaksi ata:                                                                                                    |
| Nerra Kapal :<br>Pelabuhan Asal :<br>Pelabuhan Tujuan :<br>Negara Asal :<br>Gross Tormage Kapal :<br>Persilik Kapal :<br>Ne IMD :                                                                        | Masukan Nama Ji<br>Masukan Pelabuh<br>Masukan Pelabuh<br>Pelih Negara Asal<br>Masukan Gross Ji<br>Masukan Persikk<br>Masukan Nersikk                    | apal<br>an Anal<br>an Tujuan<br>ormaga Kapal<br>Kapal  |     | Apakah jumlah penumpang<br>Pilih<br>Apakah ada orang yang sal<br>Pilih<br>Apakah sisakit dikomulkan<br>Pilih<br>Apakah anda mengetahui k                                                                                                    | yyang sakit selama pelayaran lebih besar dari biasanya ?<br>  ~<br>iit di atas kapal saat ini ?<br>  ~<br>ke dokter praktek ?<br>  ~                                                                                                    |
| Pelabuhan Asal :<br>Pelabuhan Tujuan :<br>Negara Asal :<br>Gross Tornage Kapal :<br>Perrilik Kapal :<br>Ne IMD :                                                                                         | Masukan Pelabuh<br>Masukan Pelabuh<br>Pélih Negara Asal<br>Masukan Gross S<br>Masukan Perrilik<br>Masukan Nes (MC                                       | an Anal<br>an Tujuan<br>nyyanga Kapal<br>Kapal         |     | Pilih<br>Apakah ada orang yang sa<br>Pilih<br>Apakah sisakit dikonsulkan<br>Pilih<br>Apakah anda mengetahui k                                                                                                    | ~<br>iit di atas kapal saat ini ?<br>ke dokter praktek ?<br>  ~<br>rotini di atas band sana danat manimi, dhan infahir ata                                                                                                    |
| Pelabuhan Tujuan :<br>Pelabuhan Tujuan :<br>Negara Asal :<br>Gross Tormege Kapal :<br>Pervilik Kapal :<br>No IMD :                                                                                       | Masulaan Pelabuh<br>Pilih Negara Anal<br>Masulaan Gross T<br>Masulaan Perilik<br>Masulaan Perilik                                                       | an Tujuan<br>ormage Kapal<br>Kapal                     |     | Apakah ada orang yang sa<br>Pilih<br>Apakah sisakit dikomulkan<br>Pilih<br>Apakah anda mengetahui k                                                                                                    | it di atas kapal saat ini ?<br>  ~<br>ke dokter praktek ?<br>  ~                                                                                                    |
| Pelabuhan Tujuan :<br>Negara Asal :<br>Gross Tormege Kapal :<br>Pernilik Kapal :<br>No IMD :                                                                                                    | Masulaan Palabuh<br>Pilih Negara Anal<br>Masulaan Gross 1<br>Masulaan Perrilik<br>Masulaan Nes IMC                                                      | en Tujuen<br>orvuege Kepel<br>Kepel                    |     | Pain<br>Apakah sisakit dikomulkan<br>Pilih<br>Apakah anda mengetahui k                                                                                                    | ke dokter praktek ?                                                                                                    |
| Negara Asal :<br>Gross Tormage Kapal :<br>Pervilik Kapal :<br>No IMD :                                                                                                    | Pilih Negara Asal<br>Masukan Gross I<br>Masukan Pernilik<br>Masukan No IMC                                                                              | ormage Kapal<br>Kapal                                  |     | Pišh<br>Apakah anda mengetahui k                                                                                                    | na dalam panana (                                                                                                    |
| Gross Tonnage Kapal :<br>Pernitik Kapal :<br>No IMD :                                                                                                    | Masukan Gross T<br>Masukan Pernilik<br>Masukan No IMC                                                                                                   | ormage Kapal<br>Kapal                                  |     | Apakah anda mengetahui k                                                                                                    | and is done based over almost maximized from induction to a                                                                                                    |
| Pernilik Kepal :<br>No IMC) :                                                                                                    | Masulan Perrilik<br>Masulan No IMC                                                                                                    | Kapal                                                  |     | rearrant and rearrant rearranged 7                                                                                                    | contaite of acase capae yaing capae manimicanean market areas                                                                                                    |
| No IMD :                                                                                                    | Manukan No IMC                                                                                                    |                                                        |     | Pilih                                                                                                    | ~                                                                                                    |
|                                                                                                    |                                                                                                    |                                                        |     | Apakah tindakan sanitasi (s<br>telah dilakukan di atas kapa                                                                                                    | eperti karantina, isolasi, hapus hama atau dekonterninasi)<br>d ?                                                                                                    |
| Pelabuhan Tempat Mendaftar :                                                                                                    | Infastukan Pelabuh                                                                                                    | an Tempat Mendaftar                                    |     | Pilih                                                                                                    |                                                                                                    |
| No. Sertifikat :                                                                                                    |                                                                                                    |                                                        |     | Apakah ada penumpang gi                                                                                                    | elap yang ditemukan di atas kapal ?                                                                                                    |
| Tanggal Sertificat :                                                                                                    | Masukan Tanggal                                                                                                    | Sertifikat                                             |     | Pilih                                                                                                    |                                                                                                    |
| Tempat Perreriksaan :                                                                                                    | Masukan Tempat                                                                                                    | Pemerikuaan                                            |     | Apakah ada hewan atau he                                                                                                    | wan pianaan yang sakit di atas kapal ?                                                                                                    |
| Re Insection :                                                                                                    | Pilih Re Inspectio                                                                                                    |                                                        | L v | Pilih                                                                                                    | · · · · ·                                                                                                    |
| Has ship/vessel visited an affected area                                                                                                    |                                                                                                    |                                                        |     | Petugas Petaksana / Execut<br>Masukan Nama Petugas                                                                                                    | We Officer :                                                                                                    |
| identified by the World Health<br>Organization :                                                                                                    | Pilih                                                                                                    |                                                        | ~   |                                                                                                    |                                                                                                    |
| Pelabuhan :                                                                                                    | Masukan Palabuh                                                                                                    | -                                                      |     |                                                                                                    |                                                                                                    |
| Tanggal :                                                                                                    | Masukan Tanggal                                                                                                    |                                                        |     |                                                                                                    |                                                                                                    |
| Jurrlah Amak :                                                                                                    |                                                                                                    |                                                        |     |                                                                                                    |                                                                                                    |
| Jumlah Penumpang :                                                                                                    | •                                                                                                    |                                                        |     |                                                                                                    |                                                                                                    |
|                                                                                                    |                                                                                                    |                                                        |     | Joined From                                                                                                    |                                                                                                    |
| No Nama Pengawas                                                                                                    |                                                                                                    | 1                                                      |     | 2                                                                                                    | 3                                                                                                    |
| 1 Masukan Pengewas 1                                                                                                    |                                                                                                    | Joined From 1                                          |     | Joined From 2                                                                                                    | Joined from 3                                                                                                    |
| 2 Masukan Pergawas 2                                                                                                    |                                                                                                    | Joined From 1                                          |     | Jained Fram 2                                                                                                    | Joined from 3                                                                                                    |
| 3 Masukan Parawawa 3                                                                                                    |                                                                                                    | Joined from 1                                          |     | Joined From 2                                                                                                    | Joined from 3                                                                                                    |
|                                                                                                    |                                                                                                    |                                                        |     |                                                                                                    |                                                                                                    |
|                                                                                                    | Negara                                                                                                    |                                                        |     |                                                                                                    | Pelabuhan                                                                                                    |
| м                                                                                                    | laukan Negara                                                                                                    |                                                        |     | Man                                                                                                    | ulam Pelabuhan                                                                                                    |
|                                                                                                    |                                                                                                    |                                                        |     |                                                                                                    |                                                                                                    |
|                                                                                                    |                                                                                                    |                                                        |     | _                                                                                                    | Simon sebarai dadi - Karabali - Ka                                                                                                    |

Gambar 59.1 Kirim Permohonan COP

Status PHQC pada Halaman Permohonan akan berubah menjadi **"Pengembalian Permohonan COP"** jika sudah disetujui, dan jika diklik keterangan statusnya maka akan terlihat histori permohonannya, untuk melihat sertifikat yang sudah diterbitkan pengguna dapat klik tombol Lihat Sertifikat (Gambar 60).

| рнос                                  | Pengembalian Permohonan PHQC                                   |
|---------------------------------------|----------------------------------------------------------------|
|                                       | Pengembalian 2021-07-15 10:53:20 Keterangan<br>Permohonan PHQC |
| <b>→</b>                              | Id Layanan : 102017D9692E2                                     |
| <b>—</b>                              | Status<br>Permohonan : <b>410</b>                              |
| · · · · · · · · · · · · · · · · · · · | Keterangan : Pengembalian Permohonan PHQC                      |
|                                       | Barcode : 31-416108-001-13-2021-07-00047-1332                  |
|                                       | Url Sertifikat : Lihat Sertifikat                              |
|                                       | Penerbitan Sertifikat 2021-07-09 16:33:21 Keterangan<br>PHQC   |
|                                       | Status - Dikirim 2021-07-07 12:09:56 Keterangan                |
|                                       | Status - Dimulai 2021-07-02 11:21:37                           |
|                                       | Status - Draft 2021-07-02 11:19:12                             |

Gambar 60 Status Permohonan PHQC

| 3.11. | Pengajuan Ke | perangkatan | Penumpang | atau Awak Kapal |
|-------|--------------|-------------|-----------|-----------------|
|-------|--------------|-------------|-----------|-----------------|

|                                          | Agen          | Kapal | Barang | Orang | L <b>U</b><br>Permohonan |       |
|------------------------------------------|---------------|-------|--------|-------|--------------------------|-------|
|                                          |               |       | -      |       |                          |       |
| ermohonan Perijinan Angkutan Laut        |               |       |        |       |                          |       |
|                                          |               |       |        |       |                          |       |
| Layanan                                  |               |       | Status |       |                          | Aksi  |
| Kementerian Perhubungan                  |               |       |        |       |                          |       |
| Warta Kapal Keberangkatan                |               |       | Draft  |       |                          | Mulai |
| Kementerian Keuangan                     |               |       |        |       |                          |       |
| Outward Manifest                         |               |       | Draft  |       |                          | Mulai |
| Pembaruan Buku Kesehatan Kapal           |               |       | Draft  |       |                          | Mulai |
| Sertifikat Sanitasi Kapal / Sailing Perm | it            |       | Draft  |       |                          | Mulai |
| Sertifikat P3K Kapal                     |               |       | Draft  |       |                          | Mulai |
| Sertifikat Sanitasi Kapal OME SSCEC      |               |       | Draft  |       |                          | Mulai |
| Sertifikat SSCEC/SSCC                    |               |       | Draft  |       |                          | Mulai |
| Kementerian Kesehatan                    |               |       |        |       |                          |       |
| PHQC                                     |               |       | Draft  |       |                          | Mulai |
| BARANTAN                                 |               |       |        |       |                          |       |
| Keterangan Muatan Alat Angkut            |               |       | Draft  |       |                          | Mulai |
| Kementerian Kelautan & Perikanan (BKIP   | M)            |       |        |       |                          |       |
| Laporan Barang Muatan Berupa Ikan H      | lidup         |       | Draft  |       |                          | Mulai |
| Kementerian Hukum dan HAM                |               |       |        |       |                          |       |
| Pengajuan Kedatangan Penumpang at        | au Awak Kapal |       | Draft  |       |                          | Mulai |
|                                          |               |       |        |       |                          | ۲     |
|                                          |               |       |        |       |                          |       |

Gambar 61 Mulai Permohonan Pengajuan Keberangkatan Penumpang atau Awak Kapal

Permohonan yang ditujukan kepada Kementerian Hukum dan HAM yaitu permohonan pengajuan keberangkatan penumpang atau awak kapal. Untuk mengajukan permohonan ini, pengguna perlu klik tombol Mulai (Gambar 61). Pengguna akan diarahkan ke halaman pengisian data selanjutnya.

| <u>îns</u> |                     |                        |                       |                       |                        |                               | Selasa, 22 Desember 20        | 020 - 16:15:35         |
|------------|---------------------|------------------------|-----------------------|-----------------------|------------------------|-------------------------------|-------------------------------|------------------------|
| M Penga    | angkut / Submission | n                      |                       |                       |                        |                               |                               |                        |
| Nomor Pe   | engajuan SSm Penga  | ingkut: <b>1010177</b> | EFE356                |                       |                        |                               |                               |                        |
|            |                     | Agen                   | Sec.                  | Barang                | Orang                  | Permohonan                    |                               |                        |
|            |                     | Agen                   | Kapar                 | barang                | orang                  | remononan                     |                               |                        |
| Forn       | n Pengajuan l       | migrasi                |                       |                       |                        |                               |                               |                        |
|            |                     |                        |                       |                       |                        |                               |                               |                        |
| Sta        | atus Draft          |                        |                       |                       |                        |                               |                               |                        |
|            |                     |                        |                       |                       |                        |                               |                               |                        |
| Da         | ta Awak Kapal       |                        |                       |                       |                        |                               |                               |                        |
|            | Kode Pelaut         | Nama                   | Jenis Kelamin         | Tanggal Lahir         | Kebangsaan             | Nomor Buku Pelaut             | Tanggal Berakhir              | Jabatan                |
| _          | KP12312             | HANIFAN                | М                     | 17-01-1970            | AT                     | BK12312                       | 01-01-2025                    | Nahkoda                |
|            | KP34279             | MAUL                   | М                     | 01-12-1987            | AW                     | BK976                         | 09-09-2025                    | Pelaut                 |
|            | KP36541             | LANA                   | F                     | 01-10-1986            | MO                     | BK6753                        | 20-01-2025                    | Pelaut                 |
| (          | 10 - Showing row    | vs 1 to 3 of 3         |                       |                       |                        |                               | First Prev 1                  | Next Last              |
|            |                     |                        |                       |                       |                        |                               |                               |                        |
| Da         | ta Penumpang Kapa   | I                      |                       |                       |                        |                               |                               |                        |
|            |                     |                        |                       |                       |                        |                               |                               |                        |
| DISCL      | AIMER               |                        |                       |                       |                        |                               |                               |                        |
|            |                     |                        |                       |                       |                        |                               |                               |                        |
|            | 🗌 Saya dengan ini   | menyatakan bah         | wa data yang saya sam | paikan dalam pengajua | an ini adalah benar da | n saya bertanggung jawab apal | bila terjadi kesalahan di ker | nudian hari            |
|            |                     |                        |                       |                       |                        |                               |                               |                        |
|            |                     |                        |                       |                       |                        |                               |                               | Kirim Kembali          |
|            |                     |                        |                       |                       |                        |                               |                               |                        |
|            |                     |                        |                       |                       |                        |                               | Official @                    | 0 2020. All Right Rese |

Gambar 62 Form Pengajuan Keberangkatan Penumpang atau Awak Kapal

Sama seperti pada permohonan-permohonan sebelumnya, isi dari data permohonan ini sudah terisi dengan data pada super set (Gambar 62).

| 20     |                                        |                                |                    |                       |                       |                              | Selasa, 22 Desember 2         | 020 - 16:17:32               |
|--------|----------------------------------------|--------------------------------|--------------------|-----------------------|-----------------------|------------------------------|-------------------------------|------------------------------|
| SSM Pe | engangkut / Submissio                  | on                             |                    |                       |                       |                              |                               |                              |
| Nomo   | or Pengajuan SSm Peng                  | angkut: 1010177EFE             | 356                |                       |                       |                              |                               |                              |
|        |                                        | Agen                           | Kapal              | Barang                | Orang                 | Li Permohonan                |                               |                              |
| Fo     | orm Pengajuan                          | Imigrasi                       |                    |                       |                       |                              |                               |                              |
|        | Status Draft                           |                                |                    |                       |                       |                              |                               |                              |
|        | Data Awak Kapal                        |                                |                    |                       |                       |                              |                               |                              |
|        | Kode Pelaut                            | Nama J                         | enis Kelamin       | Tanggal Lahir         | Kebangsaan            | Nomor Buku Pelaut            | Tanggal Berakhir              | Jabatan                      |
|        | KP12312                                | HANIFAN M                      | И                  | 17-01-1970            | AT                    | BK12312                      | 01-01-2025                    | Nahkoda                      |
|        | KP34279                                | MAUL                           | И                  | 01-12-1987            | AW                    | BK976                        | 09-09-2025                    | Pelaut                       |
|        | KP36541                                | LANA F                         |                    | 01-10-1986            | MO                    | BK0/53                       | 20-01-2025                    | Pelaut                       |
|        | Data Penumpang Kap<br>Total<br>Dewasa: | al<br>Total<br>Anak:           | 1                  |                       |                       |                              |                               |                              |
|        | Nama                                   | NIK                            |                    | Jenis Kelamin         |                       | Tanggal Lahir                | Kebangsaan                    |                              |
|        | DELI                                   | 123123123123<br>ws 1 to 1 of 1 |                    | М                     |                       | 01-12-2020                   | BR<br>First Prev 1            | Next Last                    |
| DIS    | SCLAIMER                               |                                |                    |                       |                       |                              |                               |                              |
|        | ☑ Saya dengan ir                       | ni menyatakan bahwa            | data yang saya sar | mpaikan dalam pengaju | an ini adalah benar d | an saya bertanggung jawab ap | abila terjadi kesalahan di ke | mudian hari<br>Kirim Kembali |
|        |                                        |                                |                    |                       |                       |                              | -                             |                              |
|        |                                        |                                |                    |                       |                       |                              | Official                      | © 2020. All Right Reserved.  |

Gambar 63 Disclaimer dan Kirim Pengajuan Keberangkatan Penumpang atau Awak Kapal

Pengguna mencetang Disclaimer agar dapat mengirim Pengajuan Kedatangan Penumpang atau Awak Kapal (Gambar 63).

| Kementerian Hukum dan HAM                      |                                                                           |       |
|------------------------------------------------|---------------------------------------------------------------------------|-------|
| Pengajuan Kedatangan Penumpang atau Awak Kapal | Disetujui                                                                 | Lihat |
|                                                | Status - Disetujui 2021-07-09 19:14:52 Keterangan                         |       |
|                                                | Keterangan : TELAH DIPERIKSA KEIMIGRASIAN SEMUA CREW, TIBA DAN BERANGKAT. |       |
|                                                | Status - Dikirim 2021-07-07 11:19:14                                      |       |
|                                                | Status - Dimulai 2021-07-07 11:19:06                                      |       |
|                                                | Status - Draft 2021-07-02 11:19:12                                        |       |

Gambar 64 Status Permohonan Pengajuan Keberangkatan Penumpang atau Awak Kapal

Status Pengajuan Keberangkatan Penumpang atau Awak Kapal pada Halaman Permohonan akan berubah menjadi **"Dikirim"** dan jika diseetujui akan menjadi **"Disetujui"**, kemudian apabila diklik keterangan statusnya maka akan terlihat histori permohonannya (Gambar 64).

# IV. Bantuan Layanan Contact Center

| Telepon 24/7               | 150-679                                                       |  |  |
|----------------------------|---------------------------------------------------------------|--|--|
|                            | 021-21480000, 021-21480001, 021-21480002                      |  |  |
| Email                      | info@insw.go.id                                               |  |  |
| Web Live Chat              | https://insw.go.id                                            |  |  |
| WA Chat                    | 0815-6150-679                                                 |  |  |
| Walk-In                    | Gedung Sarana Jaya 3, Jl. Rawamangun No. 59 C, Cempaka Putih, |  |  |
| (08.00 WIB s.d. 16.00 WIB) | Jakarta Pusat                                                 |  |  |